| National Cancer Institute-Frederick,<br>Frederick, MD                                                                                                    | STANDARD<br>OPERATING<br>PROCEDURE        | Effective<br>Date<br>JAN 5 2005 | Procedure<br>Number<br>11116 |
|----------------------------------------------------------------------------------------------------|-------------------------------------------|---------------------------------|------------------------------|
| Biopharmaceutical Development Program                                                                                                    |                                           | Page 1 of 43                    | Revision 00                  |
| Title: Operating the VHP <sup>®</sup> 1000ED-A                                                                                                    | B Generator                               |                                 |                              |
| Author/Date:                                                                                                    |                                           |                                 |                              |
| Approvals/Date:_                                                                                                    |                                           |                                 |                              |
| Development Enginee<br>BDP                                                                                                    | r IV Director, Business Operations<br>BDP | Director<br>BQA                 |                              |
| SOP References: 11115, 11117                                                                                                    |                                           | Supersedes: N                   | Α                            |
| <u>Purpose</u> : The objective of this procedure is to describe the step-by-step operations to program change values and setpoints for the operation of VHP® 1000ED-AB Generator.                                 |                                           |                                 | rations to<br>I000ED-AB      |
| <u>Scope</u> : This procedure covers the VHP® 1000ED-AB Generator (BDP MEF 76720,<br>Model number EDA-120, serial number 0126203-05) installed for the<br>Biodecontamination of cGMP Virus Production in the BDP. |                                           |                                 |                              |
| <u>Contents</u> :                                                                                                    |                                           |                                 |                              |
| 1.0 Authority and Respo                                                                                                    | nsibility                                 |                                 |                              |
| 2.0 Definitions                                                                                                    |                                           |                                 |                              |
| 3.0 Equipment                                                                                                    |                                           |                                 |                              |
| 4.0 Description of the VH                                                                                                    | IP Generator Controls                     |                                 |                              |
| 5.0 Controls Overview                                                                                                    |                                           |                                 |                              |
| 6.0 Controls Procedure                                                                                                    |                                           |                                 |                              |
| 7.0 Sequence of Operation for the VHP Generator                                                                                                    |                                           |                                 |                              |
| 8.0 Reference                                                                                                    |                                           |                                 |                              |
|                                                                                                    |                                           |                                 |                              |
|                                                                                                    |                                           |                                 |                              |
|                                                                                                    |                                           |                                 |                              |
|                                                                                                    |                                           |                                 |                              |
|                                                                                                    |                                           |                                 |                              |

| National Cancer Institute-Frederick,<br>Frederick, MD     | STANDARD<br>OPERATING<br>PROCEDURE | Effective<br>Date<br>JAN 5 2005 | Procedure<br>Number<br>11116 |
|-----------------------------------------------------------|------------------------------------|---------------------------------|------------------------------|
| Biopharmaceutical Development Program                     |                                    | Page 2 of 43                    | Revision 00                  |
| Title: Operating the VHP <sup>®</sup> 1000ED-AB Generator |                                    |                                 |                              |

# 1.0 Authority and Responsibility

- 1.1 The Director, Business Operations, Biopharmaceutical Development Program (BDP) has the authority to define this procedure.
- 1.2 The Development Engineer, BDP is responsible for training personnel in this procedure and for documenting this training to Biopharmaceutical Quality Assurance (BQA).
- 1.3 BDP personnel are responsible for implementation and performing this procedure.
- 1.4 BQA is responsible for quality oversight of this operation.

#### 2.0 Definitions

- 2.1 Setpoints: The setpoints are used to control the general way the VHP® 1000ED-AB Generator operates. Unit Setpoints include time/date, out-of-cycle values, and setup values.
- 2.2 Cycle Parameters: The cycle parameters are used to control the decontamination cycle performing by a VHP® 1000ED-AB Generator.
- 2.3 VHP: Vapor Hydrogen Peroxide.

#### 3.0 Equipment

3.1 Steris VHP® 1000ED-AB Generator.

### 4.0 Description of the Generator Controls

The VHP® 1000ED-AB Generator (henceforth will be referred to as VHP Generator) has two power switches, a main power disconnect switch, and a power ON/OFF switch. The control panel is operated as follows:

- 4.1 The main power disconnect switch is located on the back of the unit. This switch controls power supply to the generator and its control system.
- 4.2 The power ON/OFF switch is located on the back of the unit. This switch supplies power to the generator and its controls.
- 4.3 The operator can control cycle operation, program cycle, and unit operating parameters, as well as monitor cycle performance through the control panel.

| National Cancer Institute-Frederick,<br>Frederick, MD | STANDARD<br>OPERATING<br>PROCEDURE | Effective<br>Date<br>JAN 5 2005 | Procedure<br>Number<br>11116 |
|-------------------------------------------------------|------------------------------------|---------------------------------|------------------------------|
| Biopharmaceutical Development Program                 |                                    | Page 3 of 43                    | <b>Revision 00</b>           |

Title: Operating the VHP® 1000ED-AB Generator

- 4.4 Use of the PV300 display is normally self-explanatory. Many screens include the text "F4-Next/F8-Previous" to indicate that additional screens are available.
- 4.5 The following table identifies the special functions given to particular touch pads located on the PV300 display.

|                               | Touch Pad Special Functions                                  |
|-------------------------------|--------------------------------------------------------------|
| Touchpad                      | Special Function                                             |
| F1                            | Start the selected cycle (from Standby Mode)                 |
| F2                            | Reset from Cycle Complete phase back to Main Menu            |
| F4                            | Displays the previous screen                                 |
| F5                            | Abort cycle if a cycle is active                             |
| F6                            | Force a status print (demand print) from the Run Screen      |
| F8                            | Displays the next screen when available                      |
| <b>▲</b> ►                    | Move the cursor to the left/right or navigate through text   |
|                               | selection screens                                            |
| $\blacktriangle \blacksquare$ | Select from a screen list or navigate through text selection |
|                               | screens                                                      |
|                               | Enter typed value at the cursor                              |
|                               | Clears the last character entered                            |

- 4.6 The printer records the status of VHP 1000ED-AB Generator Power up, cycle parameters, and actual cycle data.
- **NOTE**: Refer Operator Manual (129383-120) page numbers 5-2 to 5-8 for sample printouts.

## 5.0 Controls Overview

The VHP Generator is provided with user-programmable cycles and sepoints, a complete operator interface, and a printout of generator cycles and critical data. Security for operation, system, and cycle setpoints access and service mode functions is provided with password requirements. The VHP Generator is operated by using one of the following modes:

- 5.1 Operator Mode enables selection of cycle and starting and aborting of cycles.
- 5.2 Supervisor Mode enables setting of cycle setpoints and system setpoints and options.

| National Cancer Institute-Frederick,<br>Frederick, MD | STANDARD<br>OPERATING<br>PROCEDURE | Effective<br>Date<br>JAN 5 2005 | Procedure<br>Number<br>11116 |
|-------------------------------------------------------|------------------------------------|---------------------------------|------------------------------|
| Biopharmaceutical Development Program                 |                                    | Page 4 of 43                    | Revision 00                  |
|                                                       |                                    |                                 |                              |

#### Title: Operating the VHP® 1000ED-AB Generator

- 5.3 Service Mode enables I/O testing, device calibration functions, and other service-related functions.
- 5.4 Refer to the following flow charts for the basic structure of the VHP Generator screen sequence.

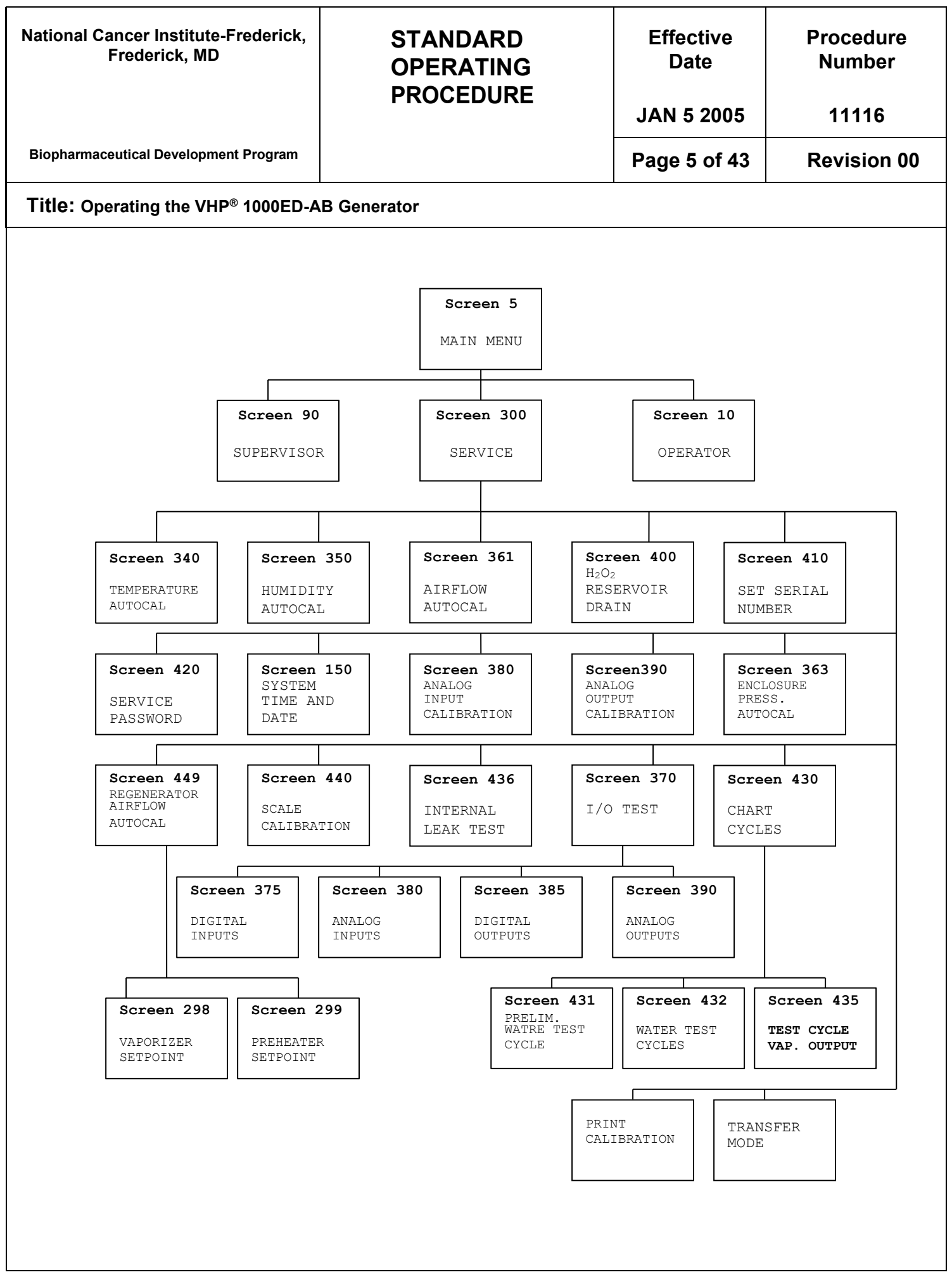

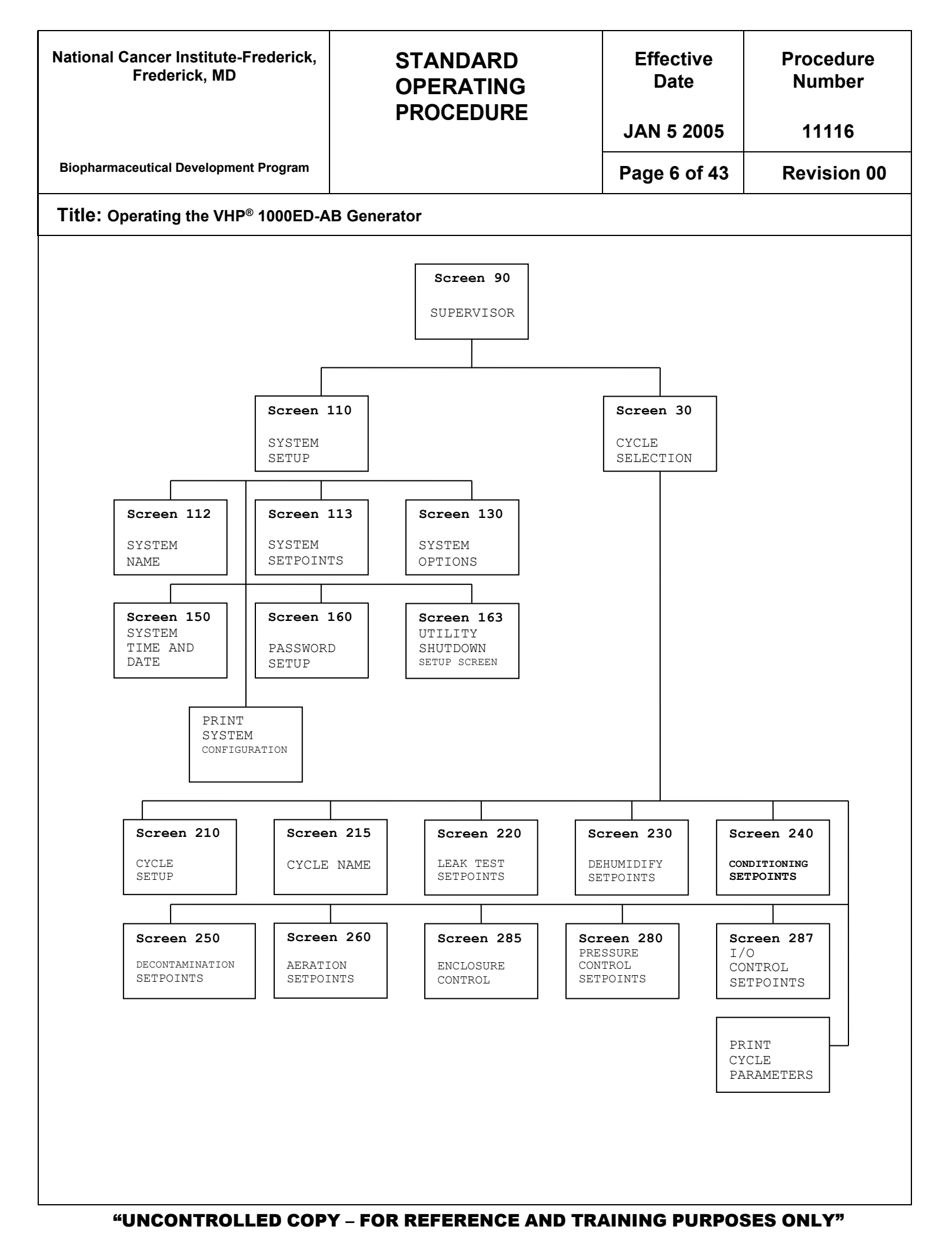

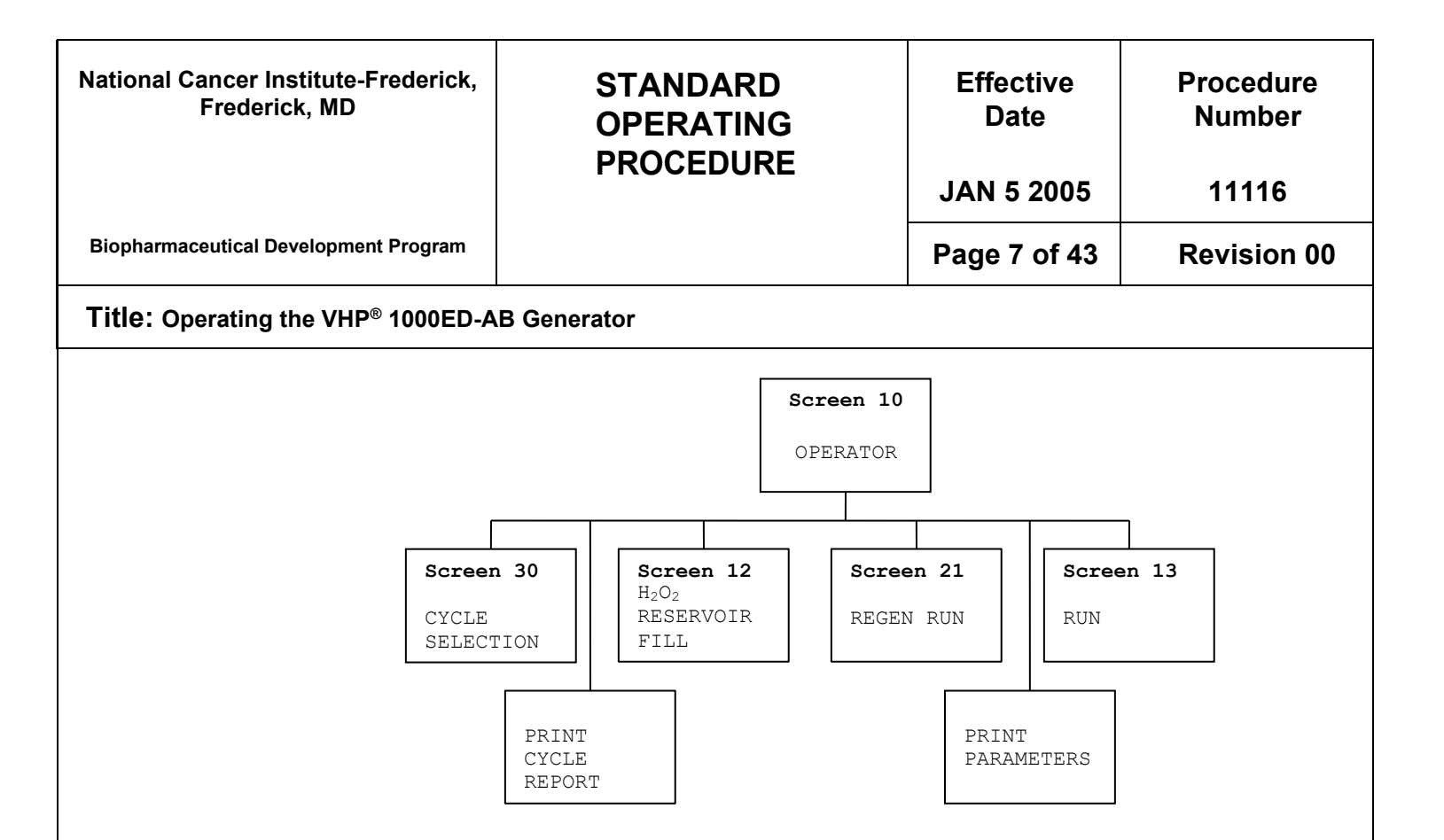

- 6.0 Controls Procedure
  - 6.1 Position the Power switch to ON. The display will advance to the Main Menu screen and the following printout will occur.

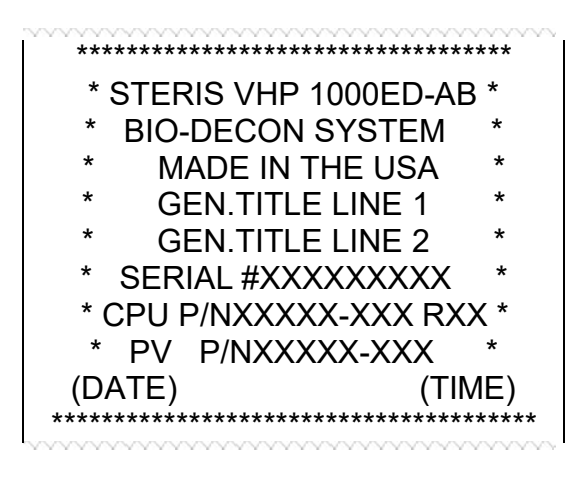

| National Cancer Institute-Frederick,<br>Frederick, MD     | STANDARD<br>OPERATING<br>PROCEDURE | Effective<br>Date<br>JAN 5 2005 | Procedure<br>Number<br>11116 |
|-----------------------------------------------------------|------------------------------------|---------------------------------|------------------------------|
| Biopharmaceutical Development Program                     |                                    | Page 8 of 43                    | Revision 00                  |
| Title: Operating the VHP <sup>®</sup> 1000ED-AB Generator |                                    |                                 |                              |

6.2 At the Main Menu Screen (shown below), the display prompts for selection of modes (Operator, Supervisor, or Service). Note that cycles may be initiated from the External Interface from this screen.

| (date)                                 | (time)            |
|----------------------------------------|-------------------|
| MAIN MENU<br>F1-Operator<br>F5-Service | PV01<br>F2-Sprvsr |

- F1 = Enter Operator Mode
- F2 = Enter Supervisor Mode.
- F5 = Enter Service Mode.
- 6.3 Password Screen: Password screen appears when F1, F2, or F5 is pressed at the Main Menu.

Type in the Password and press <ENTER> xx

The Operator Mode requires entry of any of the programmable operator passwords, the supervisor password, or service password. The Supervisor Mode requires entry of the supervisor or service password. The Service Mode requires entry of the service password.

All Passwords are defaulted to the respective user number. Refer to the following table.

| Password Defaults |          |                  |          |
|-------------------|----------|------------------|----------|
| User              | User     | Accessible Medee | Default  |
| Number            | Туре     | Accessible Modes | Password |
| 1                 | Operator | Operator         | 1        |
| 2                 | Operator | Operator         | 2        |
| 3                 | Operator | Operator         | 3        |
| 4                 | Operator | Operator         | 4        |
| 5                 | Operator | Operator         | 5        |
| 6                 | Operator | Operator         | 6        |
| 7                 | Operator | Operator         | 7        |
| 8                 | Operator | Operator         | 8        |
| 9                 | Operator | Operator         | 9        |
| 10                | Operator | Operator         | 10       |

| National Cancer Institute-Frederick,<br>Frederick, MD     | STANDARD<br>OPERATING<br>PROCEDURE | Effective<br>Date | Procedure<br>Number |
|-----------------------------------------------------------|------------------------------------|-------------------|---------------------|
|                                                           |                                    | JAN 5 2005        | 11116               |
| Biopharmaceutical Development Program                     |                                    | Page 9 of 43      | Revision 00         |
| Title: Operating the VHP <sup>®</sup> 1000ED-AB Generator |                                    |                   |                     |
|                                                           |                                    |                   |                     |

- 6.4 The Operator Control Sequence
  - 6.4.1 The Operator Mode is accessed from any valid password entry made at the Main Menu. The first screen, Operator Screen, displayed on the OP7 Display enables selection of the cycle to be started (by the operator), operation of the Reservoir Fill Cycle, the Run Screen, or initiation of a Regeneration Cycle.

| Operator Scr                               | een     |
|--------------------------------------------|---------|
| F1-Cycle Selection                         |         |
| F2-H <sub>2</sub> O <sub>2</sub> Res. Fill |         |
| F3-Run Screen                              |         |
| F5-Regeneration Cycle                      |         |
|                                            |         |
| F4-Previous                                | F8-Next |

Press F8 and this screen is displayed:

| Operator Screen    |
|--------------------|
| F1-Print Report    |
| F2-Print Parameter |
|                    |
| F4-Previous        |

**NOTE**: The alphanumeric label (i.e. F1) corresponds to the controller keypad for selecting the task as displayed on the screen. The printouts listed above may be generated even if the system printer option is disabled. The regeneration Cycle will be initiated immediately when F5 is pressed.

6.4.2 Press F1 to select a cycle. The Cycle Selection Screen will appear. Choose a cycle.

| CYCLE SI      | ELECTION nn |
|---------------|-------------|
| F1- #1-XXXXXX |             |
| F2-#2-XXXXXX  |             |
| F3-#3-XXXXXX  |             |
| -4- Previous  | F8-Next     |
|               |             |

Where: nn = current selected cycle XXXXXX = cycle name for the respective cycle Press F8 will display all the available cycle screens.

|                                                                        | Τ                                                                                                    |                                                                        |                     |
|------------------------------------------------------------------------|----------------------------------------------------------------------------------------------------|------------------------------------------------------------------------|---------------------|
| National Cancer Institute-Frederick,<br>Frederick, MD                  | STANDARD<br>OPERATING<br>PROCEDURE                                                                                                    | Effective<br>Date                                                      | Procedure<br>Number |
|                                                                        |                                                                                                    | JAN 5 2005                                                             | 11116               |
| Biopharmaceutical Development Program                                  |                                                                                                    | Page 10 of 43                                                          | <b>Revision 00</b>  |
| Title: Operating the VHP <sup>®</sup> 1000ED-A                         | AB Generator                                                                                                    |                                                                        |                     |
| 6.4.3 Once<br>the F                                                    | e a cycle has been selected, the F<br>Run Screen                                                                                                    | V300 Display will                                                      | advance to          |
|                                                                        | Cycle- #nn<br>Time Rem.: 00:00:00<br>Phase: Standby<br>F1-START<br>F4- Previous F8-Next                                                                                                    |                                                                        |                     |
| Where: r                                                               | nn = selected cycle, set per the C                                                                                                    | ycle Selection Scr                                                     | reen                |
| 6.4.4 At an<br>scree<br>corre<br>Typical s                             | by time while the Run Screen is a<br>ens indicate VHP Generator actua<br>sponding setpoints (S), if applical<br>setpoint readings are shown in the                                                                                     | ctive, the scrolled<br>al readings (A) and<br>ole<br>e displays below. | -down<br>d their    |
| Sc<br>S:<br>Inj<br>S:<br>F4                                            | cale<br>aaaa A: bbbb g<br>ection Rate<br>cccc A: dddd g/m<br>-Previous F8-Next                                                                                                    |                                                                        |                     |
| Where: a<br>cycle<br>bbbb<br>cccc<br>dddd<br><u>in gra</u><br>Press F8 | aaaa = Reservior required weight<br>, in grams.<br>= Actual Scale reading, in grams<br>= Setpoint Injection Rate, in gram<br>= Actual Injection Rate (output ra<br>ams/minute (updated every 15 sec<br>3 and this screen is displayed: | setpoint for the se<br>n/minute.<br>nte from the Reser<br>conds)       | elected<br>rvoir),  |
| Er<br>S:<br>Cy<br>S:<br>F4                                             | ncl. Pressure (yyy)<br>aaaa A: bbbb<br>vcle Airflow (xxx)<br>cccc A: dddd<br>-Previous F8-Next                                                                                                    |                                                                        |                     |
|                                                                        |                                                                                                    |                                                                        |                     |

| National Cancer Institute-Frederick,<br>Frederick, MD                 | STANDARD<br>OPERATING<br>PROCEDURE                                                                                                    | Effective<br>Date                      | Procedure<br>Number |
|-----------------------------------------------------------------------|----------------------------------------------------------------------------------------------------|----------------------------------------|---------------------|
|                                                                       |                                                                                                    | JAN 5 2005                             | 11116               |
| Biopharmaceutical Development Program                                 |                                                                                                    | Page 11 of 43                          | Revision 00         |
| Title: Operating the VHP <sup>®</sup> 1000ED-A                        | B Generator                                                                                                    |                                        |                     |
| Where: a<br>bbbb<br>cccc<br>dddd<br>Xxx =<br><u>yyy =</u><br>Press F8 | aaaa = Setpoint Enclosure pressu<br>= Actual Enclosure pressure.<br>= Setpoint Cycle airflow.<br>= Actual Cycle airflow.<br>= cfm or cmh, depending upon air<br>"WC or Pa depending upon press<br>and this screen is displayed: | re.<br>flow unit set<br>sure unit set. |                     |
| Va<br>S:<br>Pre<br>S:<br>F4                                           | por. Temp.<br>aaaa A: bbbb xx<br>e-Heater Temp.<br>cccc A: dddd xx<br>-Previous F8-Next                                                                                                    |                                        |                     |
| Where: a<br>bbbb<br>cccc<br>dddd<br><u>xx = (</u><br>Press F8         | aaa = Setpoint Vaporizer temper<br>= Actual Vaporizer temperature.<br>= Setpoint Preheater temperature<br>= Actual Preheater temperature<br>C or F depending upon temperatu                                                     | ature.<br>e<br>ire unit set.           |                     |
| Hu<br>S:<br>En<br>A:<br>F4                                            | midity (%RH)<br>aaa A: bbb<br>closure Humidity<br>ccc %RH<br>-Previous F8-Next                                                                                                    |                                        |                     |
| Where: a<br>bbb =<br>                                                 | aa = Setpoint Air Inlet Relative H<br>Actual Air Inlet Relative Humidity<br>Actual Enclosure Relative Humic                                                                                                    | umidity.<br>y.<br>lity.                |                     |
| Press F8                                                              | and this last screen is displayed                                                                                                    | :                                      |                     |

| National Cancer Institute-Frede<br>Frederick, MD | erick,                                                                                                    | STANDARD<br>OPERATING<br>PROCEDURE                                                                                                    | Effective<br>Date<br>JAN 5 2005                       | Procedure<br>Number<br>11116 |
|--------------------------------------------------|----------------------------------------------------------------------------------------------------|----------------------------------------------------------------------------------------------------|-------------------------------------------------------|------------------------------|
| Biopharmaceutical Development Prog               | gram                                                                                                    |                                                                                                    | Page 12 of 43                                         | Revision 00                  |
| Title: Operating the VHP <sup>®</sup> 100        | 0ED-A                                                                                                    | B Generator                                                                                                    |                                                       |                              |
| 6.4.5                                            | $\begin{bmatrix} Dr, \\ S: \\ H_2 \\ S: \\ F4 \\ bbbb \\ cccc \\ dddd \\ xx = 0 \\ Press \\ Wher \\ and t \\ F1 \\ F5 \\ F4 \\ F5 \\ F4 \end{bmatrix}$ | yer Temp.<br>aaaa A: bbbb xx<br>$O_2$ Return Temp.<br>cccc A: dddd xx<br>-Previous<br>= Actual Dryer temperature.<br>= Setpoint H <sub>2</sub> O <sub>2</sub> Return temperatur<br>C or F depending upon temperatur<br>C or F depending upon temperatur<br>s F4 to return to previous screen.<br>h back to the Operator Screen, se<br>he following screen(s) is displayed<br>H <sub>2</sub> O <sub>2</sub> Reservoir Fill<br>-Start S: aaaa<br>-Stop A: bbbb | ure.<br>e.<br>ire unit set.<br>lect "F2-H22 Res<br>d: | servoir Fill"                |
|                                                  | Wher<br>bbbb                                                                                                    | e: aaaa = Setpoint in gram.<br>= Actual in gram.                                                                                                    | I                                                     |                              |
| 6.4.6                                            | On th<br>scree<br>Tir<br>Ph<br>F-<br>F4<br>Press<br>displa                                                                                             | e Operator Screen, select "F3-Ru<br>en occur.<br>rcle-#nn<br>ne Rem.: hh:mm:ss<br>ase: PHASE NAME<br>Start<br>-Previous F8-Next<br>s F8 and all the series of screens<br>ayed.                                                                                                    | n Screen" and th                                      | e following<br>.4.4 are      |

| National Cancer Institute-Frederick,<br>Frederick, MD     | STANDARD<br>OPERATING<br>PROCEDURE                                                                                                    | Effective<br>Date<br>JAN 5 2005                                 | Procedure<br>Number<br>11116              |
|-----------------------------------------------------------|----------------------------------------------------------------------------------------------------|-----------------------------------------------------------------|-------------------------------------------|
| Biopharmaceutical Development Program                     |                                                                                                    | Page 13 of 43                                                   | Revision 00                               |
| Title: Operating the VHP <sup>®</sup> 1000ED-A            | AB Generator                                                                                                    |                                                                 |                                           |
| 6.4.7 On Op<br>reger<br>displa<br>Tir<br>Ph               | perator Screen, select "F5-Regene<br>neration cycle will be started imme<br>ayed.<br>rcle-RGN<br>ne Rem.: hh:mm:ss<br>pase: PHASE NAME                             | eration Cycle" and<br>ediately with this s                      | d the<br>screen                           |
| F-3                                                       | Start F5-Abort<br>-Next                                                                                                    |                                                                 |                                           |
| 6.5 Supervisor Op                                         | perating Sequence                                                                                                    |                                                                 |                                           |
| 6.5.1 Supe<br>servic<br>enab<br>setpo<br>F1               | rvisor Mode: supervisor mode is a<br>ce password entry made at the Ma<br>les setting of the system setpoints<br>ints. The display shows as follow<br>-System Setup | accessed from su<br>ain Menu. Superv<br>s and options and<br>s. | ipervisor or<br>visor Mode<br>I the cycle |
| F2<br>F3<br>F4                                            | -Cycle Setup<br>-Phase Advance<br>-Previous                                                                                                    |                                                                 |                                           |
| F1 = Set<br>F2 = Set<br>F3 = If a                         | system setpoints, options, time a<br>Cycle setpoints.<br>cycle is active, advance to the ne                                                                        | nd date, and pas<br>ext phase.                                  | swords.                                   |
| 6.5.2 Syste<br>follow                                     | em Setup (F1): For System Setup<br>/s                                                                                                    | , the display shov                                              | vs as                                     |
| F1<br>F2<br>F3                                            | SYSTEM SETUP<br>-Name F6-Print<br>-Setpoints<br>-Options                                                                                                    |                                                                 |                                           |
| F4                                                        | -Previous F8-Next                                                                                                    |                                                                 |                                           |
| F1 = Set<br>F2 = Set<br>F3 = Set<br>F6 = Prir<br>F8 = Scr | Generator system name (printed<br>system setpoints.<br>system configuration options.<br>nt system setpoints and options.<br>oll down screen.                       | at power-up).                                                   |                                           |

Press F8 and the this screen is displayed:

| National Cancer Institute-Frederi<br>Frederick, MD | ick,                                                                                                   | STANDARD<br>OPERATING<br>PROCEDURE                                                                                                    | Effective<br>Date<br>JAN 5 2005                                                                                                    | Procedure<br>Number<br>11116 |
|----------------------------------------------------|----------------------------------------------------------------------------------------------------|----------------------------------------------------------------------------------------------------|----------------------------------------------------------------------------------------------------|------------------------------|
| Biopharmaceutical Development Progra               | am                                                                                                    |                                                                                                    | Page 14 of 43                                                                                                    | Revision 00                  |
| Title: Operating the VHP <sup>®</sup> 1000         | ED-A                                                                                                   | B Generator                                                                                                    |                                                                                                    |                              |
| F1 =<br>F2 =<br>F3 =<br>4.1.1 T<br>4<br>T<br>G     | F1<br>F2<br>F3<br>F4<br>Set<br>Set<br>Set<br>fhe fo<br>.1.1.<br>he s<br>Sene<br>T<br>etc<br>a<br>.1.1. | SYSTEM SETUP         -Time/Date         -Passwords         -Utility Shutdown         -Previous       F8-Next         time and date.         operator and supervisor password         oblowing points describe each sel         1       Set System Name (F1)         system name is printed at the powrator.         SYSTEM NAME         (Sys Name 1)         (Sys Name 2)         the user may set two lines of 20 c         ntered must be limited to those o         o 7F hex (generally upper and low         nd basic typographic symbols).         2       Set System Setpoints (F2)         system setpoints apply to the VHF         s. Pressing F8 scrolls the screen         ints. Pressing F4 scrolls the screen         st shown on the following screens | rds.<br>vn and restart.<br>ection.<br>ver-up print of the<br>characters. Chara<br>f the ASCII set fr<br>ver case letters, n<br>P Generator, not<br>(down) to additic<br>en back (up) to p<br>s are the typical of | e VHP                        |

| National Cancer Institute-Frederick,<br>Frederick, MD | STANDARD<br>OPERATING<br>PROCEDURE                                                                                                    | Effective<br>Date<br>JAN 5 2005                                                              | Procedure<br>Number<br>11116                    |
|-------------------------------------------------------|----------------------------------------------------------------------------------------------------|----------------------------------------------------------------------------------------------|-------------------------------------------------|
| Biopharmaceutical Development Program                 |                                                                                                    | Page 15 of 43                                                                                | Revision 00                                     |
| Title: Operating the VHP <sup>®</sup> 1000ED-A        | AB Generator                                                                                                    |                                                                                              |                                                 |
| This s<br>during<br>999.9<br><b>NOTI</b><br>Deco      | SYSTEM SETPOINTS<br>Reservoir Fill<br>600 grams<br>F4-Previous F8-N<br>setpoint (above) is the weight to v<br>g the H <sub>2</sub> O <sub>2</sub> Reservoir Fill Cycle ar<br>grams.<br>E: That this applies only to the stantamination Cycle, the reservoir i | ext<br>which the reservo<br>nd may be set fro<br>and-alone fill cycle<br>s filled to the nec | ir is filled<br>m 0 to<br>e. During a<br>essary |
| This s<br>be inj                                      | SYSTEM SETPOINTS<br>Dryer Capacity<br>900 grams<br>F4-Previous F8-N<br>setpoint (above) is the amount of<br>ected before the dryer must be re<br>0.0 to 999.9 grams.                                                                                          | ext<br>hydrogen peroxic<br>egenerated and n                                                  | de that can<br>nay be set                       |
| This s                                                | SYSTEM SETPOINTS<br>Vap. Temp. (Out Cycle)<br>25.0°C<br>F4-Previous F8-N<br>setpoint (above) is the temperaturer is maintained when the VHP G                                                                                                    | ext<br>re at which the va                                                                    | aporizer<br>-cvcle. and                         |
| may l<br>appro<br>heat l<br><u>for pr</u>             | be set from 0-200.0°C/°F. This va<br>oximately room temperature to co<br>buildup within the VHP Generator<br>oper vaporization of H <sub>2</sub> O <sub>2</sub> during                                                                                        | lue is normally so<br>nserve energy ar<br>This heater is r<br>injection phases.              | et to<br>nd to reduce<br>necessary              |

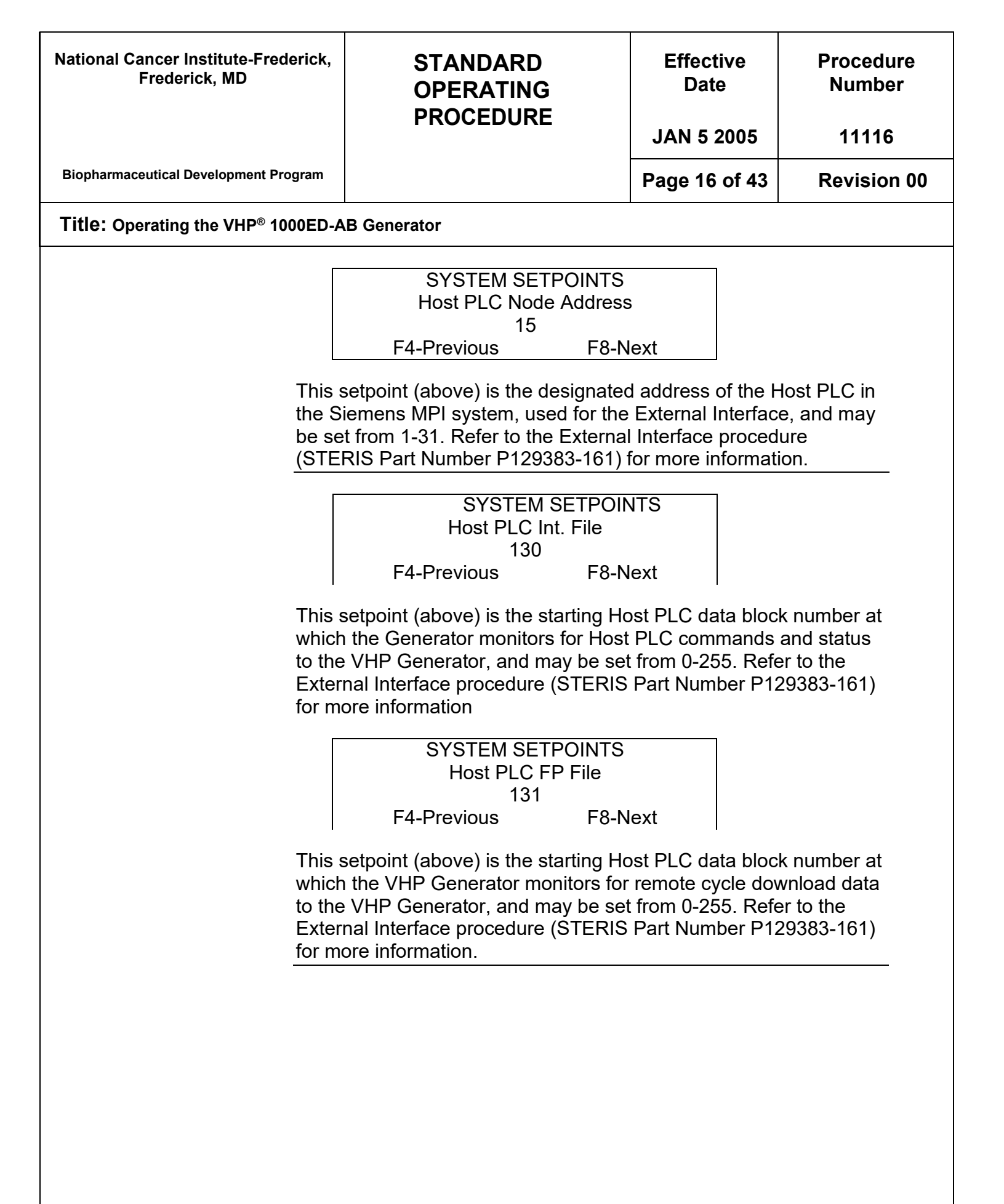

| National Cancer Institute-Frederick,<br>Frederick, MD | STANDARD<br>OPERATING<br>PROCEDURE                                                                                                    | Effective<br>Date<br>JAN 5 2005                                                              | Procedure<br>Number<br>11116                    |
|-------------------------------------------------------|----------------------------------------------------------------------------------------------------|----------------------------------------------------------------------------------------------|-------------------------------------------------|
| Biopharmaceutical Development Program                 |                                                                                                    | Page 17 of 43                                                                                | Revision 00                                     |
| Title: Operating the VHP <sup>®</sup> 1000ED-A        | AB Generator                                                                                                    |                                                                                              |                                                 |
| This s<br>the ni<br>auton<br>value<br><b>NOTI</b>     | SYSTEM SETPOINTS<br>Cycle Count<br>0<br>F4-Previous F8-N<br>setpoint (above) is the VHP Gene<br>umber of cycles run, and may be<br>natically tracked by the VHP Gen<br>of 1,000,000 before being reset<br>of 1,000,000 before being reset<br>E: That all started cycles are cons<br>including aborted cycles. | erator running cyc<br>set from 0-99999<br>erator and has a<br>to "0".<br>sidered in this cor | cle count, or<br>99. This is<br>maximum<br>unt, |
|                                                       | Flexible PID Params<br>Prp. Gain: (<br>Int. Time: 800<br>Der. Time:<br>F4-Previous F8                                                                                                    | 0.0110<br>FLEX<br>70<br>8-Next                                                               |                                                 |
| These<br>Deriv<br>Flexit                              | e setpoints (above) are the Propo<br>ative setpoints for the enclosure p<br>ple Enclosure Type.                                                                                                    | ortional, Integral,<br>pressure PID loo                                                      | and<br>p of the                                 |
| These                                                 | SYSTEM SETPOIN<br>Semi Rigid PID Params<br>Prp. Gain:<br>Int. Time: 800<br>Der. Time:<br>F4-Previous F<br>e setpoints (above) are the Propo<br>ative setpoints for the enclosure of                                                                                                    | NTS<br>0.0075<br>0 SEMI<br>70<br>F8-Next<br>ortional, Integral, 5<br>pressure PID loop       | and<br>p of the                                 |
| Semi                                                  | -Rigid Enclosure Type.                                                                                                    |                                                                                              |                                                 |

| National Cancer Institute-Frederick,<br>Frederick, MD                                             | STANDARD<br>OPERATING<br>PROCEDURE                                                                                                    | Effective<br>Date<br>JAN 5 2005                                                                                                    | Procedure<br>Number<br>11116                                                                                                    |  |  |  |  |
|---------------------------------------------------------------------------------------------------|----------------------------------------------------------------------------------------------------|----------------------------------------------------------------------------------------------------|----------------------------------------------------------------------------------------------------|--|--|--|--|
| Biopharmaceutical Development Program                                                             |                                                                                                    | Page 18 of 43                                                                                                    | Revision 00                                                                                                    |  |  |  |  |
| Title: Operating the VHP <sup>®</sup> 1000ED-A                                                    | Title: Operating the VHP <sup>®</sup> 1000ED-AB Generator                                                                                                    |                                                                                                    |                                                                                                    |  |  |  |  |
| These<br>Deriv<br>Rigid<br>6.5.3.<br>The S<br>Gene<br>setpo<br>scree<br>defau<br>press<br>the rig | SYSTEM SETPOINTS<br>Rigid PID Params         Prp. Gain:       ()         Int. Time:       800         Der. Time:       800         F4-Previous       F4         e setpoints (above) are the Properative setpoints for the enclosure percentive setpoints for the enclosure percentive setpoints for the enclosure percent set setpoints for the enclosure percent set setpoints for the enclosure percent set setpoints for the enclosure percent set setpoints for the enclosure percent set setpoints for the enclosure percent set setpoints for the enclosure percent set setpoints for the enclosure percent set setpoints for the enclosure percent set setpoints for the enclosure percent set setpoints for the screen set setpoints. Pressing F4 scrolls the screen set settings shown on the screer set values. Pressing F1 enables the ing F5 disables the option. The certains is percent set set of the screen (i.e., "ENABLE         SYSTEM OPTIONS       System Printer         F1-Enable       ENABLE         SYSTEM OPTIONS       System Printer         F1-Enable       ENABLE         K1-Disable       F4-Previous         System Printer option enables or option interface Module. Disabling term and power-up prints, or any othe natically by the VHP Generator. All the memory of VHP Generator of the Operator Mode after the cycle | 20.0035<br>RIGD<br>20<br>8-Next<br>ortional, Integral, a<br>pressure PID loop<br>options of the VH<br>een (down) to add<br>en back (up) to ph<br>is below are the t<br>e option shown, v<br>urrent setting is s<br>BLED<br>BLED<br>F8-Next<br>disables the print<br>his option disable<br>r printouts genera<br>any forced prints a<br>cun cycle is alway<br>controller and may<br>e is completed. | and<br>b of the<br>P<br>ditional<br>revious<br>typical<br>while<br>shown on<br>LED").<br>er at the<br>es only<br>ated<br>are always<br>rs retained<br>y be printed |  |  |  |  |

| National Cancer Institute-Frederick,<br>Frederick, MD | STANDARD<br>OPERATING<br>PROCEDURE                                                                                                    | Effective<br>Date<br>JAN 5 2005                                                                             | Procedure<br>Number<br>11116                            |
|-------------------------------------------------------|----------------------------------------------------------------------------------------------------|----------------------------------------------------------------------------------------------------|---------------------------------------------------------|
| Biopharmaceutical Development Program                 |                                                                                                    | Page 19 of 43                                                                                               | Revision 00                                             |
| Title: Operating the VHP <sup>®</sup> 1000ED-A        | AB Generator                                                                                                    |                                                                                                    |                                                         |
|                                                       | SYSTEM OPTIONS<br>Host PLC Interface<br>F1-Enable DISAE<br>K1-Disable<br>F4-Previous                                                                                                    | BLED<br>F8-Next                                                                                             |                                                         |
| This<br>Interf<br>will s<br>Host<br>Interf<br>inforr  | option (above) enables or disable<br>face to the Host PLC. If this option<br>tart the VHP Generator cycles. If<br>PLC is not able to start a cycle. F<br>face procedure (STERIS Part Nur<br>mation.                             | s the cycle start E<br>n is enabled, the H<br>this option is disa<br>Refer to the Extern<br>nber P129383-16 | External<br>Host PLC<br>bled, the<br>nal<br>1) for more |
|                                                       | SYSTEM OPTIONS<br>Engineering Mode<br>F1-Enable DIS/<br>F5-Disable<br>F4-Previous                                                                                                    | ABLE<br>F8-Next                                                                                             |                                                         |
| This<br>or op<br>Gene<br>setpo<br>press<br>enab       | option (above) enables or disable<br>tions intended for validation or ve<br>erator. If this option is enabled, all<br>bints may be changed during a cy<br>sing ESC from the Run Screen). T<br>led during normal cycle operation | s use of additiona<br>rification use of th<br>the parameters a<br>cle run (permitted<br>his option should   | al features<br>ne VHP<br>and cycle<br>l by<br>l not be  |
|                                                       | SYSTEM OPTIONS<br>Airflow Units<br>F1-cmh cmh<br>F5-cfm<br>F4-Previous F8-                                                                                                    | Next                                                                                                    |                                                         |
| This<br>airflo<br>and u<br>chan                       | option (above) determines the dis<br>w readings/calculations. Unit "cml<br>unit "cfm" is cubic feet per minute.<br>ged after airflow calibration is don                                                                         | played/printed ur<br>n" is cubic meters<br>This option may<br>e.                                            | nits of<br>per hour,<br>be                              |
| This<br>airflo<br>and u<br>chan                       | option (above) determines the dis<br>w readings/calculations. Unit "cml<br>unit "cfm" is cubic feet per minute.<br>ged after airflow calibration is don                                                                         | played/printed ur<br>n" is cubic meters<br>This option may<br>le.                                           | hits of<br>per hour,<br>be                              |

| National Cancer Institute-Frederi<br>Frederick, MD | SK, STANDARD<br>OPERATING<br>PROCEDURE                                                                                                    | Effective<br>Date<br>JAN 5 2005                                                                                                    | Procedure<br>Number<br>11116                               |
|----------------------------------------------------|----------------------------------------------------------------------------------------------------|----------------------------------------------------------------------------------------------------|------------------------------------------------------------|
| Biopharmaceutical Development Progra               | n                                                                                                    | Page 20 of 43                                                                                                    | Revision 00                                                |
| Title: Operating the VHP <sup>®</sup> 1000         | D-AB Generator                                                                                                    | •                                                                                                    |                                                            |
| T<br>pi<br>"F<br>(c<br>te<br>du<br>te              | SYSTEM OPTIONS<br>Pressure Units         F1-Pa       Pa         F5-"wc       F4-Previous         F4-Previous       F8         nis option (above) determines the dis<br>essure readings. Unit ""wc" is inches<br>a" is Pascals. This option may be ch<br>ptional enclosure pressure) calibrati         SYSTEM OPTIONS<br>Temperature Units<br>F1-°C       °C         F5-°F<br>F4-Previous       °C         soption (above) determines the dis<br>egrees Fahrenheit. This option may<br>mperature calibration is done. | 3-Next<br>splayed/printed ur<br>s of water column<br>hanged after press<br>on is done<br>3-Next<br>splayed/printed ur<br>rees Celsius, and<br>be changed after | hits of<br>, and unit<br>sure<br>hits of<br>I unit "°F" is |
| T<br>E<br>is<br>6.<br>T<br>ai<br>pi                | SYSTEM OPTIONS<br>Volume Units<br>F1-cfF1-cfcfF5-cmF4-PreviousF4-PreviousF8nclosure Volume readings. Unit "cf" iCubic Meters.5.3.4Print System Configurationnis printout documents system setpothe Operator Interface. This print isintout.                                                                                                    | -Next<br>splayed/printed ur<br>s Cubic Feet, and<br>(F6)<br>ints and options t<br>also provided in e                                                           | hits of<br>d unit "cm"<br>o the printer<br>each cycle      |

| National Cancer Institute-Frederick,<br>Frederick, MD | STANDARD<br>OPERATING<br>PROCEDURE                                                                                                    | Effective<br>Date<br>JAN 5 2005                                                                       | Procedure<br>Number<br>11116                          |
|-------------------------------------------------------|----------------------------------------------------------------------------------------------------|----------------------------------------------------------------------------------------------------|-------------------------------------------------------|
| Biopharmaceutical Development Program                 |                                                                                                    | Page 21 of 43                                                                                         | Revision 00                                           |
| Title: Operating the VHP <sup>®</sup> 1000ED-A        | AB Generator                                                                                                    | I                                                                                                    |                                                       |
| 6.5.3.                                                | 5 Set Time/Date (F1)                                                                                                    |                                                                                                    |                                                       |
| The ti<br>(hour<br>monti<br>date,                     | ime of day is set and operated in<br>s:minutes:seconds) and the date<br>h/day/year (m-d-y). After entering<br>press F3 to set the values.<br>Time hh:mm:ss<br>(MIL) xx:xx:xx<br>Date mm-dd-yyyy Fi<br>M-D-Y xx-xx-xxxx S | military units<br>is set and operat<br>in the desired tin<br>3<br>ET                                  | ed in format<br>ne and/or                             |
| Passy<br>set as<br>corres<br>only.<br>Supe<br>additi  | words may be set for multiple ope<br>s 4-digit numbers from 0-9999. Th<br>spond to users 1-10 and allow en<br>The supervisor password allows<br>rvisor Mode. Press F4 / F8 to scr<br>onal passwords.                     | erators and the sume<br>operator passivitry to the Operati<br>entry to Operator<br>oll up/down for er | upervisor,<br>words<br>ng Mode<br>Mode and<br>htry of |
|                                                       | OPERATOR PASSWORD<br>1-xxxx 4-x<br>2-xxxx 5-xx<br>3-xxxx 6-xx<br>F4-Previous<br>OPERATOR PASSWORD<br>7-xxxx 9-xx                                                                                                    | DS<br>xxx<br>xx<br>xx<br>F8-Next<br>DS<br>xxx                                                         |                                                       |
|                                                       | 8-xxxx 10-><br>F4-Previous<br>OPERATOR PASSW0                                                                                                    | RDS                                                                                                   |                                                       |
|                                                       | 11-xxxx<br>F4-Previous                                                                                                    | F8-Next                                                                                               |                                                       |
| 6.5.3                                                 | .7 Set Utility Shutdown (F3)                                                                                                    |                                                                                                    |                                                       |
| Utility<br>week<br>turn c<br>will st                  | Shutdown and Restart times ma<br>. If the Utility Shutdown option is<br>off from the shutdown time to the<br>cart. Press F4/F8 to scroll up/dow                                                                          | y be set for each<br>Enabled, the vap<br>restart time and r<br>n for entry of add                     | day of the<br>orizer will<br>egeneration<br>itional   |

setpoints.

| National Cancer Institute-Frederick,<br>Frederick, MD | STANDARD<br>OPERATING<br>PROCEDURE                                                                                                    | Effective<br>Date<br>JAN 5 2005                             | Procedure<br>Number<br>11116 |  |  |
|-------------------------------------------------------|----------------------------------------------------------------------------------------------------|-------------------------------------------------------------|------------------------------|--|--|
| Biopharmaceutical Development Program                 |                                                                                                    | Page 22 of 43                                               | Revision 00                  |  |  |
| Title: Operating the VHP <sup>®</sup> 1000ED-A        | AB Generator                                                                                                    | _                                                           |                              |  |  |
| Scrol<br>and F<br>being                               | UTILITY SHUTDOWN<br>Utility Shutdown<br>F1-Enable DISA<br>F5-Disable<br>F4-Previous<br>I Down. Use the numeric keypad<br>Restart time. Time appears on the<br>gentered.<br>UTILITY SHUTDOWN<br>Monday<br>Shutdown hh:mm<br>Restart hh:mm<br>F4-Previous | ABLED<br>F8-Next<br>to enter the Utility<br>e PV300 Display | / Shutdown<br>as it is       |  |  |
| Scrol<br>each<br>Durin<br>scree                       | Scroll down to enter the Utility Shutdown and Restart times for<br>each day of the week.<br>During Utility Shutdown, the PV300 Display will show the following<br>screens.                                                                              |                                                             |                              |  |  |
|                                                       | Time Rem.: hh:mm:ss<br>Phase: Regen HeatUP<br>F5-/                                                                                                    | ABORT                                                       |                              |  |  |
| vvnie                                                 | Cycle-UTL<br>Time Rem.: hh:mm:ss<br>Phase: Regen CoolDown<br>F5-/                                                                                                    | ABORT                                                       |                              |  |  |
| While                                                 | e in Regeneration Cool Down.<br>Utility Shutdown<br>Restart Time<br>Monday: hh:mm<br>F5-ABORT<br>n Regeneration is complete.                                                                                                    |                                                             |                              |  |  |

| National Cancer Institute-Frederick,<br>Frederick, MD | STANDARD<br>OPERATING<br>PROCEDURE                                                                                                    | Effective<br>Date<br>JAN 5 2005                                | Procedure<br>Number<br>11116 |
|-------------------------------------------------------|----------------------------------------------------------------------------------------------------|----------------------------------------------------------------|------------------------------|
| Biopharmaceutical Development Program                 |                                                                                                    | Page 23 of 43                                                  | Revision 00                  |
| Title: Operating the VHP <sup>®</sup> 1000ED-A        | AB Generator                                                                                                    |                                                                |                              |
| 6.5.3                                                 | .8 Cycle Setup Selection (F2)                                                                                                    |                                                                |                              |
| The C<br>cycle<br>availa                              | Cycle Setup Selection (F2) screer<br>to be set up or edited. Thirteen s<br>able.                                                                                  | n enables selection<br>electable cycles a                      | n of the<br>re               |
| Γ                                                     | CYCLE SELECTION                                                                                                    |                                                                |                              |
|                                                       | F1-#1-xxxxx                                                                                                    |                                                                |                              |
|                                                       | F2-#2-xxxxx                                                                                                    |                                                                |                              |
|                                                       | F3-#3-xxxxx                                                                                                    |                                                                |                              |
|                                                       | r4-rievious                                                                                                    | ro-inext                                                       |                              |
|                                                       | <ul> <li>F1 = Edit Cycle #1 setpoints.</li> <li>F2 = Edit Cycle #2 setpoints.</li> <li>F3 = Edit Cycle #3 setpoints.</li> <li>F8 = Scrool down screen.</li> </ul> | r cycle.                                                       |                              |
| Scro<br>butto                                         | oll-down screens allow for selections F1-F3:                                                                                                    | on of additional cyc                                           | cles, using                  |
|                                                       | CYCLE SELECTION nn<br>F1-#4-xxxxxx<br>F2-#5-xxxxxx<br>F3-#6-xxxxxx                                                                                                | CYCLE SELEC<br>F1-#13-xxxxxx<br>F2-#14-xxxxxx<br>F3-#15-xxxxxx | CTION nn                     |
|                                                       | F4-Previous F8-Next                                                                                                    | F4-Previous                                                    | F8-Next                      |
|                                                       | CYCLE SELECTION nn<br>F1-#7-xxxxxx<br>F2-#8-xxxxxx<br>F3-#9-xxxxxx                                                                                                | CYCLE SELEC<br>F1-#16-xxxxx<br>F2-#17-xxxxx<br>F3-#18-xxxxx    | CTION nn                     |
|                                                       | F4-Previous F8-Next                                                                                                    | F4-Previous                                                    | F8-Next                      |
|                                                       |                                                                                                    |                                                                |                              |

| B Generator<br>CYCLE SELECTION nn                                                                                                    | Page 24 of 43                                                                                                    | Revision 00                                                                                                    |
|----------------------------------------------------------------------------------------------------|----------------------------------------------------------------------------------------------------|----------------------------------------------------------------------------------------------------|
| B Generator<br>CYCLE SELECTION nn                                                                                                    |                                                                                                    |                                                                                                    |
| CYCLE SELECTION nn                                                                                                    |                                                                                                    |                                                                                                    |
| F3-#10-XXXXX         F2-#11-xxxxxx         F3-#12-xxxxxx         F4-Previous       F8-Next         F4-Previous       F8-Next         e: xxxxxx=cycle name for the response         a cycle selection is made, the conscreen.         9       Cycle Setup         setpoints are set from this screen         a setpoints are set from this screen         a setpoints are set from this screen         a setpoints are set from this screen         a setpoints are set from this screen         b Cycle Setup         setpoints are set from this screen         a cycle Name         F2-Print Cycle         F3-Leak Test         F5-Dehumidify         F4-Previous         F8-Next         Set cycle name (printed at the cycle         Print cycle setpoints.         Set cycle Leak Test setpoints.         Set cycle Dehumidify phase setpo         Scroll down screen.         Scroll up screen         Cycle Number Selected. | pective cycle.<br>ntrol advances to<br>n. Each of the ave                                                                                                    | o the Cycle<br>ailable<br>er).                                                                                                    |
|                                                                                                    | 2-#11-xxxxx<br>3-#12-xxxxx<br>4-Previous F8-Next<br>: xxxxx=cycle name for the rest<br>a cycle selection is made, the conscreen.<br>Cycle Setup<br>setpoints are set from this screen<br>is set up in the same way.<br>CYCLE SETUP ##<br>F1-Cycle Name<br>F2-Print Cycle<br>F3-Leak Test<br>F5-Dehumidify<br>4-Previous F8-Next<br>et cycle name (printed at the cyclerint cycle setpoints.<br>et cycle Leak Test setpoints.<br>et cycle Dehumidify phase setports.<br>et cycle Dehumidify phase setports.<br>et cycle Name<br>f2-Print Cycle SETUP ##<br>F1-Cycle Name<br>F2-Print Cycle<br>F3-Leak Test<br>F5-Dehumidify<br>4-Previous F8-Next<br>et cycle name (printed at the cyclerint cycle setpoints.<br>et cycle Dehumidify phase setports.<br>et cycle Dehumidify phase setports.<br>et cycle Number Selected. | 2-#11-xxxxx<br>3-#12-xxxxx<br>4-Previous F8-Next<br>: xxxxx=cycle name for the respective cycle.<br>a cycle selection is made, the control advances to<br>screen.<br>Cycle Setup<br>setpoints are set from this screen. Each of the av-<br>is set up in the same way.<br>CYCLE SETUP ##<br>F1-Cycle Name<br>F2-Print Cycle<br>F3-Leak Test<br>F5-Dehumidify<br>4-Previous F8-Next<br>et cycle name (printed at the cycle printout header<br>rint cycle setpoints.<br>et cycle Leak Test setpoints.<br>et cycle Dehumidify phase setpoints.<br>croll down screen.<br>croll up screen<br>ycle Number Selected. |

| National Cancer Institute-Frederick,<br>Frederick, MD | STANDARD<br>OPERATING<br>PROCEDURE                                                                                                    | Effective<br>Date<br>JAN 5 2005           | Procedure<br>Number<br>11116 |
|-------------------------------------------------------|----------------------------------------------------------------------------------------------------|-------------------------------------------|------------------------------|
| Biopharmaceutical Development Program                 |                                                                                                    | Page 25 of 43                             | Revision 00                  |
| Title: Operating the VHP <sup>®</sup> 1000ED-A        | AB Generator                                                                                                    |                                           |                              |
| The S                                                 | Scroll down screen shows the follo                                                                                                    | owing.                                    |                              |
|                                                       | CYCLE SETUP ##<br>F1-Conditioning<br>F2-Decontaminate<br>F3-Aeration<br>F5-Pressure Control                                                                                                    |                                           |                              |
|                                                       | F4-Previous F8-Next                                                                                                    |                                           |                              |
| F1 =<br>F2 =<br>F3 =<br>F5 =<br>F8 =<br>F4 =<br>## =  | Set cycle Condition phase setpoil<br>Set cycle Decontaminate phase s<br>Set cycle Aeration phase setpoin<br>Set cycle Pressure Control phase<br>Scroll down screen.<br>Scroll up screen<br>Cycle Number Selected. | nts.<br>setpoints.<br>ts.<br>e setpoints. |                              |
| The S                                                 | Scroll down screen shows the follo                                                                                                    | owing.                                    |                              |
|                                                       | CYCLE SETUP ##<br>F1-Enclosure Control<br>F2-I/O Control<br>F3-Vaporizer Setup<br>F5-Preheater Setup                                                                                                    |                                           |                              |
|                                                       | F4-Previous F8-Next                                                                                                    |                                           |                              |
| F1 =<br>F2 =<br>F3 =<br>F5 =<br>F4 =<br>## =          | Set cycle Enclosure Control phas<br>Enable/disable phase inputs/outp<br>Set cycle Vaporizer temperature.<br>Set cycle Preheater temperature.<br>Scroll up screen<br>Cycle Number Selected.                        | e setpoints.<br>uts.                      |                              |
| •                                                     | Set Cycle Name (F1)<br>The cycle name is printed at the                                                                                                    | e header of the cy                        | cle printout.                |
|                                                       | CYCLE NAM                                                                                                    | 1E ##<br>I                                |                              |

| National Cancer Institute-Frederick,<br>Frederick, MD | STANDARD<br>OPERATING                                                                                                    | Effective<br>Date                                                         | Procedure<br>Number   |
|-------------------------------------------------------|----------------------------------------------------------------------------------------------------|---------------------------------------------------------------------------|-----------------------|
|                                                       | PROCEDURE                                                                                                    | JAN 5 2005                                                                | 11116                 |
| Biopharmaceutical Development Program                 |                                                                                                    | Page 26 of 43                                                             | Revision 00           |
| Title: Operating the VHP <sup>®</sup> 1000ED-A        | B Generator                                                                                                    |                                                                           |                       |
| The u                                                 | iser may set two lines of chara                                                                                                    | icters.                                                                   |                       |
| •                                                     | Print cycle (F2)<br>This printout documents cycl<br>in each cycle printout (refer to<br>paragraph in Operator Mode<br>Set Leak Test Setpoints (F3) | e setpoints and is als<br>o Cycle Report Printo<br>Section).              | o provided<br>out     |
|                                                       | The cycle name is printed at<br>LEAK TEST<br>Leak Te<br>F1-Enable<br>F5-Disable<br>F4-Previous                                                     | the header of the cyc<br>F SETPOINTS<br>est Enable<br>DISABLED<br>F8-Next | cle printout.         |
|                                                       | This setpoint (above) enables<br>portion of the cycle. The Lea<br>the enclosure.                                                                   | s or disables the Lea<br>k Test is a pressure l                           | k Test<br>eak test of |
|                                                       | LEAK TEST<br>Enclosur<br>75                                                                                                    | T SETPOINTS<br>re Pressure<br>.0 Pa                                       |                       |

0.00-622.00 Pa or "WC.

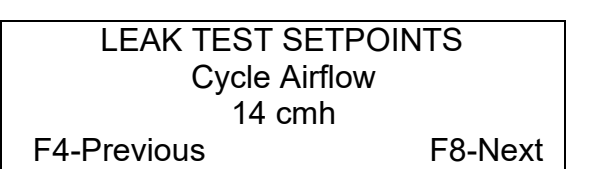

This setpoint (above) is the cycle airflow maintained during the pressurization portion of the Leak Test, and may be set from 0-999 cfm. The normal range is 8-20 scfm (14-34 cmh).

| National Cancer Institute-Frederick,<br>Frederick, MD | STANDARD<br>OPERATING<br>PROCEDURE                                                                                                    | Effective<br>Date<br>JAN 5 2005                                                                                                    | Procedure<br>Number<br>11116 |
|-------------------------------------------------------|----------------------------------------------------------------------------------------------------|----------------------------------------------------------------------------------------------------|------------------------------|
| Biopharmaceutical Development Program                 |                                                                                                    | Page 27 of 43                                                                                                    | Revision 00                  |
| Title: Operating the VHP <sup>®</sup> 1000ED-A        | B Generator                                                                                                    |                                                                                                    |                              |
| Title: Operating the VHP <sup>®</sup> 1000ED-A        | B Generator  LEAK TEST S Max. Press 5 Mini F4-Previous  This setpoint (above) is the ma pressurization of the enclosure minutes. If the measured time p Leak Test Failure alarm occurs  LEAK TEST S Maximum L 15.0 Pa F4-Previous  This setpoint (above) is the max rate of the enclosure during the from 0.00-622.00 Pa/minute or " leak rate higher than this value f alarm and aborts the cycle.  LEAK TEST S Pressure St 2 Mini F4-Previous  This setpoint (above) is hold pe stopped before the timed Leak f may be set from 0-999 minutes.  LEAK TEST S Print In 1.0 Min F4-Previous  This setpoint (above) is the enclouse  LEAK TEST S Print In 1.0 Min F4-Previous | ETPOINTS<br>ure Time<br>utes<br>F8-Next<br>ximum allowed tin<br>and may be set f<br>beriod exceeds thi<br>and the cycle is a<br>ETPOINTS<br>eak Rate<br>a/min<br>F8-Next<br>imum allowed pre<br>Leak Test, and m<br>WC/minute. A me<br>forces a Leak Test<br>ETPOINTS<br>able Time<br>utes<br>F8-Next<br>riod after pressuri<br>F8-Next<br>riod after pressuri<br>Test phase is star<br>ETPOINTS<br>terval<br>nutes<br>F8-Next<br>osure pressure st<br>cle, and may be s | atus print                   |
|                                                       | <ul> <li>999.9 minutes.</li> <li>Set Dehumidify Phase Se<br/>The cycle name is printed<br/>printout.</li> </ul>                                                                                                    | tpoints (F5)<br>at the header of t                                                                                                    | he cycle                     |

| National Cancer Institute-Frederick,<br>Frederick, MD | STANDARD<br>OPERATING<br>PROCEDURE                                                                                                    | Effective<br>Date                                                                                    | Procedure<br>Number                                    |
|-------------------------------------------------------|----------------------------------------------------------------------------------------------------|----------------------------------------------------------------------------------------------------|--------------------------------------------------------|
|                                                       |                                                                                                    | JAN 5 2005                                                                                           | 11116                                                  |
| Biopharmaceutical Development Program                 |                                                                                                    | Page 28 of 43                                                                                        | Revision 00                                            |
| Title: Operating the VHP <sup>®</sup> 1000ED-A        | B Generator                                                                                                    |                                                                                                    |                                                        |
|                                                       | DEHUMIDIFY S<br>TIM<br>00:0<br>HH:M<br>F4-Previous<br>This setpoint (above) is the Dehu                                                                                                   | SETPOINTS<br>E<br>0<br>IM<br>F8-Next<br>umidify phase tim                                            | le, in hours                                           |
|                                                       | and minutes, and may be set fro minutes:seconds.                                                                                                    | m 00:00-99:59                                                                                        |                                                        |
|                                                       | DEHUMIDIFY<br>Cycle Airflo<br>30 cm<br>F4-Previous                                                                                                    | SETPOINTS<br>ow Rate<br>nh<br>F8-Next                                                                |                                                        |
|                                                       | This setpoint (above) is the contr<br>during the Dehumidify phase, an<br>or cmh. The normal operable rar<br>20 cfm (14 to 34 cmh).                                                        | rolled cycle airflov<br>d may be set fror<br>nge of cycle airflo                                     | w rate<br>m 0-999 cfm<br>w is 8.0 to                   |
|                                                       | DEHUMIDIFY S<br>Absolute H<br>x.x (m<br>F1 – 2.3 F2 – 4<br>F4-Previous                                                                                                    | SETPOINTS<br>lumidity<br>g/l)<br>.6 F3 – 6.9<br>F8-Next                                              |                                                        |
| T<br>H<br>s<br>a<br>e                                 | This setpoint (above) is the require<br>lumidity level, and may be set to<br>etpoint measures the amount of v<br>specific temperature. Refer to th<br>and of this manual for the Relative | ed Enclosure Abs<br>2.3, 4.6, 6.9 mg/L<br>water in the enclo<br>e Appendix locate<br>Humidity equiva | olute<br>This<br>osure's air at<br>ed at the<br>lents. |
|                                                       | DEHUMIDIFY S<br>Print Int<br>10.0 min<br>F4-Previous                                                                                                    | SETPOINTS<br>erval<br>nutes<br>F8-Next                                                               |                                                        |
| Т<br>С<br>Г                                           | This setpoint (above) is the status<br>Dehumidify phase, and may be se<br>Pertinent data is printed at each p                                                                             | print interval duri<br>t from 0.0-999.9<br>rintout.                                                  | ing the<br>minutes.                                    |
|                                                       |                                                                                                    |                                                                                                    |                                                        |

| National Cancer Institute-Frederick,<br>Frederick, MD | STANDARD<br>OPERATING<br>PROCEDURE                                                                                                    | Effective<br>Date<br>JAN 5 2005                                                                                                    | Procedure<br>Number<br>11116          |
|-------------------------------------------------------|----------------------------------------------------------------------------------------------------|----------------------------------------------------------------------------------------------------|---------------------------------------|
| Biopharmaceutical Development Program                 |                                                                                                    | Page 29 of 43                                                                                                    | Revision 00                           |
| Title: Operating the VHP <sup>®</sup> 1000ED-A        | B Generator                                                                                                    |                                                                                                    |                                       |
| Title: Operating the VHP® 1000ED-A                    | AB Generator         • Set Conditioning Phase Set The cycle name is printed printout.         CONDITION S         H2O2 Inject         F1-Enable         F5-Disable         F4-Previous         This setpoint (above) determade every minute of the fame of the family of the family of the family of the family of the family of the fame of the fame of the family of the family of the family of the fa | etpoints (F1)<br>at the header of t<br>ETPOINTS<br>ion Print<br>ENABLED<br>F8-Next<br>rmines whether a<br>measured injection<br>ETPOINTS<br>E<br>0<br>IM<br>F8-Next<br>e Condition phase<br>ay be set from 00<br>ETPOINTS<br>ow Rate<br>nh<br>F8-Next<br>e controlled cycle<br>e, and may be set<br>perable range of<br>0 34 cmh).<br>ETPOINTS<br>ion Rate<br>min<br>F8-Next | the cycle                             |
|                                                       | This setpoint (above) is the<br>rate, and may be set from<br>normal operable range of i<br>grams/minute.                                                                                                    | e controlled H <sub>2</sub> O <sub>2</sub><br>0.0-99.9 grams/n<br>njection rate is 1.                                                                                                    | injection<br>ninute. The<br>0 to 12.0 |

| National Cancer Institute-Frederick,<br>Frederick, MD | STANDARD<br>OPERATING<br>PROCEDURE                                                                                                    | Effective<br>Date                                                                                                    | Procedure<br>Number                                                                                                  |
|-------------------------------------------------------|----------------------------------------------------------------------------------------------------|----------------------------------------------------------------------------------------------------|----------------------------------------------------------------------------------------------------|
|                                                       |                                                                                                    | JAN 5 2005                                                                                                    | 11116                                                                                                    |
| Biopharmaceutical Development Program                 |                                                                                                    | Page 30 of 43                                                                                                    | Revision 00                                                                                                    |
| Title: Operating the VHP <sup>®</sup> 1000ED-A        | AB Generator                                                                                                    |                                                                                                    |                                                                                                    |
|                                                       | CONDITION S<br>Print Int<br>10.0 min<br>F4-Previous<br>This setpoint (above) is the<br>the Condition phase, and r<br>minutes. Pertinent data is<br>Set Decontamination Phase<br>name is printed at the heat<br>DECONTAMINATION<br>H2O2 Inject<br>F1-Enable<br>F5-Disable<br>F4-Previous<br>This setpoint (above) deter<br>made every minute of the<br>DECONTAMINATION<br>TIM<br>xx:x<br>HH:M<br>F4-Previous<br>This setpoint (above) is the<br>time, in hours and minutes<br>99:59 minutes:seconds.<br>DECONTAMINATION<br>Cycle Airfloo<br>30 cr<br>F4-Previous<br>This setpoint (above) is the<br>during the decontamination<br>from 0-999 cfm or cmh. Th<br>cycle airflow is 8 to 20 cfm | ETPOINTS<br>erval<br>nutes<br>F8-Next<br>e status print internay be set from 0<br>printed at each pro-<br>se Setpoints (F2)<br>der of the cycle p<br>ON SETPOINTS<br>ion Print<br>ENABLED<br>F8-Next<br>rmines whether a<br>measured injection<br>ON SETPOINTS<br>E<br>x<br>IM<br>F8-Next<br>e decontamination<br>, and may be set<br>ON SETPOINTS<br>by Rate<br>nh<br>F8-Next<br>e controlled cycle<br>n phase, and may<br>be normal operabl<br>(14 to 34 cmh). | rval during<br>0.0-999.9<br>rintout.<br>The cycle<br>rintout is<br>printout is<br>on rate.<br>n phase<br>from 00:00- |

| National Cancer Institute-Frederick,<br>Frederick, MD | STANDARD<br>OPERATING<br>PROCEDURE                                                                                                    | Effective<br>Date<br>JAN 5 2005                                                                 | Procedure<br>Number<br>11116                    |
|-------------------------------------------------------|----------------------------------------------------------------------------------------------------|-------------------------------------------------------------------------------------------------|-------------------------------------------------|
| Biopharmaceutical Development Program                 |                                                                                                    | Page 31 of 43                                                                                   | Revision 00                                     |
| Title: Operating the VHP <sup>®</sup> 1000ED-A        | B Generator                                                                                                    |                                                                                                 |                                                 |
|                                                       | DECONTAMINATIO<br>H <sub>2</sub> O <sub>2</sub> Inject<br>12.0 g/<br>F4-Previous<br>This setpoint (above) is the<br>rate, and may be set from         | ON SETPOINTS<br>ion Rate<br>/min<br>F8-Next<br>e controlled H2O2<br>0.0-99.9 grams/n            | injection<br>ninute. The                        |
|                                                       | normal operable range of i grams/minute.                                                                                                    | njection rate is 1.                                                                             | 0 to 12.0                                       |
|                                                       | DECONTAMINATIO<br>Print Int<br>10.0 min<br>F4-Previous                                                                                                | ON SETPOINTS<br>erval<br>nutes<br>F8-Next                                                       |                                                 |
|                                                       | This setpoint (above) is the the decontamination phase 999.9 minutes. Pertinent d printout.                                                           | e status print inte<br>e, and may be se<br>ata is printed at e                                  | rval during<br>t from 0.0-<br>each              |
|                                                       | <ul> <li>Set Aeration Phase Setpoi<br/>The cycle name is printed<br/>printout.</li> </ul>                                                             | nts (F3)<br>at the header of t                                                                  | he cycle                                        |
|                                                       | AERATION S<br>TIM<br>00:1<br>HH:M<br>F4-Previous                                                                                                    | ETPOINTS<br>E<br>5<br>IM<br>F8-Next                                                             |                                                 |
|                                                       | This setpoint (above) is the<br>hours and minutes, and ma<br>minutes:seconds. It is reco<br>period be set to no less tha<br>cooling of the VHP Genera | e Aeration phase<br>ay be set from 00<br>ommended that th<br>an 15 minutes, to<br>ator heaters. | time, in<br>0:00-99:59<br>nis time<br>allow for |
|                                                       |                                                                                                    |                                                                                                 |                                                 |

| National Cancer Institute-Frederick,<br>Frederick, MD | STAI<br>OPE<br>PRO                            | NDARD<br>RATING<br>CEDURE                                                              | Effective<br>Date<br>JAN 5 2005                                        | Procedure<br>Number<br>11116        |
|-------------------------------------------------------|-----------------------------------------------|----------------------------------------------------------------------------------------|------------------------------------------------------------------------|-------------------------------------|
| Biopharmaceutical Development Program                 |                                               |                                                                                        | Page 32 of 43                                                          | Revision 00                         |
| Title: Operating the VHP <sup>®</sup> 1000ED-A        | B Generator                                   |                                                                                        |                                                                        |                                     |
|                                                       | F                                             | AERATION S<br>Cycle Airflo<br>30 cr<br>4-Previous                                      | ETPOINTS<br>ow Rate<br>nh<br>F8-Next                                   |                                     |
|                                                       | This set<br>during t<br>cfm or c<br>airflow i | point (above) is the<br>he Aeration phase,<br>mh. The normal o<br>s 8 to 20 cfm (14 to | e controlled cycle<br>and may be set<br>perable range of<br>o 34 cmh). | airflow rate<br>from 0-999<br>cycle |
|                                                       |                                               | AERATION S<br>Print Int<br>30.0 mir<br>F4-Previous                                     | ETPOINTS<br>erval<br>nutes<br>F8-Next                                  |                                     |
|                                                       | This set<br>the Aera<br>minutes               | point (above) is the<br>ation phase, and m<br>. Pertinent data is <sub>l</sub>         | e status print inter<br>ay be set from 0.<br>printed at each pr        | rval during<br>0-999.9<br>intout.   |
|                                                       |                                               | AERATION S<br>Aux. Aerati<br>00:15<br>HH:M<br>F4-Previous                              | ETPOINTS<br>on TIME<br>5<br>1M<br>F8-Next                              |                                     |
|                                                       | This set<br>time, in<br>99:59 m               | point (above) is the<br>hours and minutes<br>ninutes:seconds.                          | e Auxiliary Aeratio<br>, and may be set                                | on phase<br>from 00:00-             |
|                                                       |                                               | AERATION SI<br>Blower O<br>Aeration<br>F1-Yes<br>F4-Previous                           | ETPOINTS<br>n After<br>: YES<br>F5-No<br>F8-Next                       |                                     |
|                                                       | Press F<br>Aerate<br>the cha<br>(Auxilia      | 1 to select the char<br>phase (Auxiliary Ae<br>mber blower OFF a<br>ry Aerate).        | mber blower ON a<br>erate), or press F&<br>after the Aerate pl         | after the<br>5 to have<br>nase      |
|                                                       |                                               |                                                                                        |                                                                        |                                     |

| PROCEDURE                                                                                                    | JAN 5 2005                                                                                                    | 11116                                                                                                    |
|----------------------------------------------------------------------------------------------------|----------------------------------------------------------------------------------------------------|----------------------------------------------------------------------------------------------------|
| nerator                                                                                                    | Page 33 of 43                                                                                                    |                                                                                                    |
| nerator                                                                                                    | 1 age 55 01 +5                                                                                                    | Revision 00                                                                                                    |
|                                                                                                    |                                                                                                    |                                                                                                    |
| Set Pressure Control Setper<br>The cycle name is printed a<br>printout.<br>ENCL. PRESS.<br>CYCLE PRESS<br>PRESS<br>F1-PRES F2-VA<br>F4-Previous<br>Press F1 (to control at post<br>control at negative pressure<br>pressure control or press F<br>control.<br>ENCL. PRESS.<br>Nominal Pre-<br>200.00<br>F4-Previous<br>This setpoint (above) is the<br>Pressure Differential, and r<br>999.99 Pa or "wc. Use the<br>for the Nominal Pressure D<br>range is 0.00 to 622.00 Pa<br>NOTE: It is the Operator's<br>selected Operating Pressure<br>exceed the enclosure man<br>recommendations.<br>ENCL. PRESS.<br>Low Pressure<br>Setpoint: 37<br>Abort Tm: 3<br>F4-Previous<br>This setpoint (above) is for<br>the low limit that the enclos<br>or vacuum before an alarm<br>setpoint is closer to atmost | oints (F5)<br>at the header of t<br>SETPOINTS<br>CONTROL<br>URE<br>AC F3-NO<br>F8-Next<br>itive pressure) or<br>e) to select the cy<br>3 for NO cycle pl<br>SETPOINTS<br>ess. Diff:<br>Pa F8-Next<br>SETPOINTS<br>ess. Diff:<br>Pa F8-Next<br>controlled cycle<br>may be set from (<br>touch pad to ente<br>Differential. The n<br>(0.00 to 2.50 "wo<br>responsibility to e<br>re (or Vacuum) d<br>ufacturer's<br>SETPOINTS<br>re Alarm<br>70.00 Pa<br>5 sec.<br>F8-Next<br>the Low Pressur<br>sure will maintain<br>n occurs. The low                                                                                                    | he cycle<br>F2 (to<br>ycle<br>ressure<br>Nominal<br>00.00-<br>er a value<br>ormal<br>c).<br>ensure the<br>oes not<br>e Alarm,<br>a pressure<br>alarm<br>bh alarm                                                                                                    |
|                                                                                                    | Set Pressure Control Setpe<br>The cycle name is printed a<br>printout.<br>ENCL. PRESS.<br>CYCLE PRESS<br>PRESS<br>F1-PRES F2-VA<br>F4-Previous<br>Press F1 (to control at post<br>control at negative pressure<br>pressure control or press F<br>control.<br>ENCL. PRESS.<br>Nominal Pre<br>200.00<br>F4-Previous<br>This setpoint (above) is the<br>Pressure Differential, and r<br>999.99 Pa or "wc. Use the<br>for the Nominal Pressure E<br>range is 0.00 to 622.00 Pa<br>NOTE: It is the Operator's<br>selected Operating Pressure<br>exceed the enclosure man<br>recommendations.<br>ENCL. PRESS.<br>Low Pressure<br>setpoint: 37<br>Abort Tm: 3<br>F4-Previous<br>This setpoint (above) is for<br>the low limit that the enclose<br>or vacuum before an alarm<br>setpoint is closer to atmosp<br>setpoint (see above). Once | Set Pressure Control Setpoints (F5)         The cycle name is printed at the header of treprintout.         ENCL. PRESS. SETPOINTS         CYCLE PRESS. CONTROL         PRESSURE         F1-PRES       F2-VAC         F4-Previous       F8-Next         Press F1 (to control at positive pressure) or control at negative pressure) to select the cypressure control or press F3 for NO cycle pressure control or press F3 for NO cycle pressure control.         ENCL. PRESS. SETPOINTS         Nominal Press. Diff:         200.00 Pa         F4-Previous         F4-Previous         F4-Previous         F4-Previous         F4-Previous         F4-Previous         F4-Previous         F4-Previous         F4-Previous         F4-Previous         F5-Next         This setpoint (above) is the controlled cycle         Pressure Differential, and may be set from 0         999.99 Pa or "wc. Use the touch pad to enter         for the Nominal Pressure Differential. The n         range is 0.00 to 622.00 Pa (0.00 to 2.50 "wc         NOTE: It is the Operator's responsibility to e         selected Operating Pressure (or Vacuum) d         exceed the enclosure manufacturer's         recommendations.         ENCL. P |

| National Cancer Institute-Frederick,<br>Frederick, MD | STANDARD<br>OPERATING<br>PROCEDURE                      | Effective<br>Date<br>JAN 5 2005                                         | Procedure<br>Number<br>11116 |
|-------------------------------------------------------|---------------------------------------------------------|-------------------------------------------------------------------------|------------------------------|
| Biopharmaceutical Development Program                 |                                                         | Page 34 of 43                                                           | Revision 00                  |
| Title: Operating the VHP <sup>®</sup> 1000ED-AB (     | Generator                                               |                                                                         |                              |
|                                                       | aborted AFTER the LC<br>has expired.                    | W Pressure Alarm Ab                                                     | ort timeout                  |
|                                                       | ENCL. PRE<br>High Pre<br>Setpoi<br>Abort<br>F4-Previous | SS. SETPOINTS<br>essure Alarm<br>int: 0.00 Pa<br>Tm: 35 sec.<br>F8-Next |                              |

alarm setpoint (see below). Once the proper enclosure pressure has been reached, if the enclosure pressure exceeds the high alarm setpoint, the cycle will be aborted AFTER the HIGH Pressure Alarm Abort timeout has expired.

> ENCL. PRESS. SETPOINTS Pressurize Timeout xx:xx MM:SS F4-Previous F8-Next

Use the touch pad to enter a value for the Pressurize Timeout. This timeout (maximum time to reach pressure) is the maximum time for the VHP Generator to reach the enclosure pressure or vacuum. If this time is exceeded, the cycle ABORTS.

• Set Enclosure Control (F1) The cycle name is printed at the header of the cycle printout.

| National Cancer Institute-Frederick,<br>Frederick, MD     | ST/<br>OP<br>PR(                                                                                                    | ANDARD<br>ERATING<br>OCEDURE                                                                                                    | Effective<br>Date<br>JAN 5 2005                                                                                                    | Procedure<br>Number<br>11116                                                                                    |
|-----------------------------------------------------------|----------------------------------------------------------------------------------------------------|----------------------------------------------------------------------------------------------------|----------------------------------------------------------------------------------------------------|----------------------------------------------------------------------------------------------------|
| Biopharmaceutical Development Program                     |                                                                                                    |                                                                                                    | Page 35 of 43                                                                                                    | Revision 00                                                                                                    |
| Title: Operating the VHP <sup>®</sup> 1000ED-AB Generator |                                                                                                    |                                                                                                    |                                                                                                    |                                                                                                    |
|                                                           | F1 =<br>exam<br>F2 =<br>exam<br>F3 =<br>flexib<br>F4 =<br>This s<br>used<br>0.0-9!<br>• I/O C<br>The c<br>printc<br>F1 =<br>for thi<br>F2 =<br>for thi<br>F3 =<br>flexib<br>F4 =<br>F3 =<br>flexib | ENCL. SET<br>Enc. Type: F<br>F1-Rigid<br>F3-Semi Rigid<br>F4-Previous<br>If the enclosure is ma<br>ple, glass).<br>If the enclosure is ma<br>le and rigid materials.<br>Scroll down screen.<br>ENCL. SET<br>Enc. Volume<br>F4-Previous<br>setpoint (above) is the<br>for the selected cycle<br>999 cm (0.0-9999 cf).<br>ontrol Setpoints (F2)<br>cycle name is printed a<br>but.<br>I/O CON<br>Utilize I/O C<br>YES<br>F1-YES<br>F4-Previous<br>To enable the use of<br>is cycle.<br>To disable the use of<br>is cycle.<br>To disable the use of<br>is cycle.<br>If the enclosure is ma<br>le and rigid materials.<br>Scroll up screen.<br>Scroll down screen | POINTS<br>LEXIBLE<br>F2-Flexible<br>F8-Next<br>de of a rigid mate<br>de of a flexible m<br>de of a flexible m<br>de of a combinat<br>POINTS<br>e: xxx cm<br>F8-Next<br>e enclosure volum<br>the header of t<br>TROL<br>Control?<br>F2-NO<br>F8-Next<br>Phase Inputs and<br>de of a combinat | erial (for<br>aterial (for<br>ion of<br>he to be<br>ne range is<br>he cycle<br>d Outputs<br>d Outputs<br>ion of |

| National Cancer Institute-Frederick,<br>Frederick, MD                                                                                                    | STANDARD<br>OPERATING<br>PROCEDURE                                                                                       | Effective<br>Date<br>JAN 5 2005 | Procedure<br>Number<br>11116 |  |  |  |
|----------------------------------------------------------------------------------------------------|----------------------------------------------------------------------------------------------------|---------------------------------|------------------------------|--|--|--|
| Biopharmaceutical Development Program                                                                                                    |                                                                                                    | Page 36 of 43                   | Revision 00                  |  |  |  |
| Title: Operating the VHP <sup>®</sup> 1000ED-A                                                                                                    | Title: Operating the VHP <sup>®</sup> 1000ED-AB Generator                                                                |                                 |                              |  |  |  |
|                                                                                                    | I/O CON<br>Dehumidify<br>Phase Output = No<br>F1-YES<br>F4-Previous<br>Next                                              | TROL<br>O<br>F5-NO<br>F8-       |                              |  |  |  |
| F1 = To enable the use of Phase Output for the<br>Dehumidify Phase.<br>F5 = To disable the use of Phase Output for the<br>Dehumidify Phase.<br>F4 = Scroll up screen.<br>F8 = Scroll down screen |                                                                                                    |                                 |                              |  |  |  |
|                                                                                                    | <b>NOTE</b> : If Phase Output is selected for a phase (YES), the output will only be ON if I/O Control is enabled (YES). |                                 |                              |  |  |  |
|                                                                                                    | Use F4/F8 Keys to scroll between screens and enable or disable Phase Outputs for the following phases.                   |                                 |                              |  |  |  |
| <ul> <li>Dehumidify</li> <li>Condition</li> <li>Decontaminate</li> <li>Aeration</li> <li>Auxiliary Aeration</li> <li>Out of Cycle</li> </ul>                                                     |                                                                                                    |                                 |                              |  |  |  |
|                                                                                                    | <u>NOTE</u> : The external outpu<br>VDC, maximum 1.0 Amp.                                                                | t may be 24 VAC                 | or 24                        |  |  |  |
|                                                                                                    | Continue to scroll down to Inputs.                                                                                       | find settings for F             | Phase                        |  |  |  |
|                                                                                                    |                                                                                                    |                                 |                              |  |  |  |

| National Cancer Institute-Frederick,<br>Frederick, MD                                                                                                    | STANDARD<br>OPERATING<br>PROCEDURE                                                                                                    | Effective<br>Date<br>JAN 5 2005 | Procedure<br>Number<br>11116 |  |  |  |
|----------------------------------------------------------------------------------------------------|----------------------------------------------------------------------------------------------------|---------------------------------|------------------------------|--|--|--|
| Biopharmaceutical Development Program                                                                                                    |                                                                                                    | Page 37 of 43                   | Revision 00                  |  |  |  |
| Title: Operating the VHP <sup>®</sup> 1000ED-AB Generator                                                                                                    |                                                                                                    |                                 |                              |  |  |  |
|                                                                                                    |                                                                                                    |                                 | _                            |  |  |  |
|                                                                                                    | I/O CON<br>Dehumidify<br>Phase Input = NO<br>F1-YES<br>F4-Previous                                                                                                    | F5-NO<br>F8-Next                |                              |  |  |  |
|                                                                                                    | F1 = To have the external input detected for the<br>Dehumidify Phase.<br>F5 = To ignore the external input for the Dehumidify<br>Phase.<br>F4 = Scroll up screen.<br>F8 = Scroll down screen.                                                                                                    |                                 |                              |  |  |  |
|                                                                                                    | <b>NOTE</b> : If Phase Input is selected for a phase (YES),<br>the input will only be detected if I/O Control is enabled<br>(YES) for the cycle. Also, if the Phase Input is enabled<br>for a phase, and the external input is open during the<br>selected phase, the cycle automatically ABORTS. |                                 |                              |  |  |  |
|                                                                                                    | Use F4/F8 Keys to scroll between screens and enable or disable Phase Inputs for the following phases.                                                                                                    |                                 |                              |  |  |  |
| <ul> <li>Dehumidify</li> <li>Condition</li> <li>Decontaminate</li> <li>Aeration</li> </ul>                                                                                                    |                                                                                                    |                                 |                              |  |  |  |
|                                                                                                    | <ul> <li>Vaporizer Setpoints (F3)<br/>The cycle name is printed at the header of the cycle<br/>printout.</li> </ul>                                                                                                    |                                 |                              |  |  |  |
|                                                                                                    | VAPORIZER SETPOINTS<br>Vap. Temp. (In Cycle)<br>100.0 C                                                                                                    |                                 |                              |  |  |  |
|                                                                                                    | F4-Previous                                                                                                    | F8-Next                         |                              |  |  |  |
| This setpoint (above) is the temperature at which the vaporizer heater is maintained when the VHP Generator is in-cycle, and may be set from 0.0- $300.0^{\circ}$ C/ $^{\circ}$ F. This value is normally set to $100.0^{\circ}$ C to ensure proper vaporization of the H <sub>2</sub> O <sub>2</sub> during injection phases. |                                                                                                    |                                 |                              |  |  |  |

| National Cancer Institute-Frederick,<br>Frederick, MD                                                                                                    | STANDARD<br>OPERATING<br>PROCEDURE                       | Effective<br>Date<br>JAN 5 2005 | Procedure<br>Number<br>11116 |  |  |  |
|----------------------------------------------------------------------------------------------------|----------------------------------------------------------|---------------------------------|------------------------------|--|--|--|
| Biopharmaceutical Development Program                                                                                                    |                                                          | Page 38 of 43                   | Revision 00                  |  |  |  |
| Title: Operating the VHP <sup>®</sup> 1000ED-A                                                                                                    | Title: Operating the VHP® 1000ED-AB Generator            |                                 |                              |  |  |  |
| <ul> <li>Preheater Setpoints (F5)         The cycle name is printed at the header of the cycle printout.         PREHEATER SETPOINTS         Pre. Temp. (In Cycle)         90.0 C         F4-Previous         F8-Next         </li> </ul>                                            |                                                          |                                 |                              |  |  |  |
| This setpoint (above) is the temperature at which the<br>preheater is maintained when the VHP Generator is in-<br>cycle, and may be set slightly below the "Vap. Temp.<br>(In Cycle)" value to aid the vaporizer in maintaining its<br>setpoint temperature during injection phases. |                                                          |                                 |                              |  |  |  |
| 6.5.3.10 Save Cycle Setup Changes<br>Press F4 at one of the Cycle Setup screens and after made<br>changes the following screen appears.                                                                                                    |                                                          |                                 |                              |  |  |  |
|                                                                                                    | Save the Changes to<br>Cycle nn?<br>F2-E<br>F1-Save F5-E | dit<br>xit                      |                              |  |  |  |
| Where: nn=the selected cycle number (1-13)<br>F2 = Return to Cycle Setup for the selected cycle.<br>F1 = Save changes made to selected cycle and exit Cycle<br>Setup.<br>F5 = Ignore changes made to selected cycle and exit Cycle<br>Setup.                                         |                                                          |                                 |                              |  |  |  |
| 7.0 Sequence of Operation for the VHP Generator                                                                                                    |                                                          |                                 |                              |  |  |  |
| 7.1 Installing Sterilant Cartridge<br>The control displays a message when the sterilant cartridge needs<br>replacement. Also, the windowed door on the sterilant cartridge<br>compartment allows to easily check the cartridge to see when it is empty.                              |                                                          |                                 |                              |  |  |  |
| 7.1.1 Put<br>prot                                                                                                    | on chemical splash goggles, viny<br>ective clothing.     | /l or neoprene glo              | oves and                     |  |  |  |

| National Cancer Institute-Frederic<br>Frederick, MD | STANDARD<br>OPERATING<br>PROCEDURE                                                                                                    | Effective<br>Date                                                                                                    | Procedure<br>Number                                     |  |  |
|-----------------------------------------------------|----------------------------------------------------------------------------------------------------|----------------------------------------------------------------------------------------------------|---------------------------------------------------------|--|--|
| Rightermoontical Development Brown                  |                                                                                                    | JAN 5 2005                                                                                                    | 11116                                                   |  |  |
|                                                     |                                                                                                    | Page 39 of 43                                                                                                    | Revision 00                                             |  |  |
| Title: Operating the VHP <sup>®</sup> 1000E         | Title: Operating the VHP <sup>®</sup> 1000ED-AB Generator                                                                                                    |                                                                                                    |                                                         |  |  |
| 7.1.2 T<br>p                                        | urn the cartridge control knob clock<br>osition and open the cartridge comp                                                                                                    | wise 180° to the<br>partment door.                                                                                                    | REPLACE                                                 |  |  |
| 7.1.3 C<br>ti<br>h                                  | ently grasp the spent cartridge with<br>ne cartridge about 1/16" and then re<br>older.                                                                                                    | both hands. Car<br>move the cartride                                                                                                    | efully lift<br>ge from the                              |  |  |
| 7.1.4 V<br>c<br>tl                                  | /ith water running in a sink, empty a<br>ontents into the sink. When the cart<br>noroughly rinse the cartridge with ta                                                                           | all remaining cartı<br>ridge is empty, ca<br>p water before di                                                                                                    | ridge<br>arefully and<br>sposal.                        |  |  |
| 7.1.5 F<br>d<br>e<br>r                              | emove a new cartridge from the ca<br>ate on the new cartridge. Do not us<br>xpiration date listed on the label. Ac<br>eleased VHP cartridge.                                                     | move a new cartridge from the carton. Check the expiration<br>te on the new cartridge. Do not use the cartridge if beyond its<br>piration date listed on the label. Additionally, only use QC<br>eased VHP cartridge. |                                                         |  |  |
| 7.1.6 F                                             | emove the vented shipping cap from the new cartridge.                                                                                                    |                                                                                                    |                                                         |  |  |
| 7.1.7 C<br>g<br>ir<br>h                             | ently grasp the new cartridge with l<br>roove in the cartridge holder, and ca<br>to the holder. Lower the cartridge in<br>older.                                                                 | ooth hands, align<br>arefully slide it all<br>nto the 1/16" rece                                                                                                    | it with the<br>the way<br>ess in the                    |  |  |
| 7.1.8 T<br>p                                        | urn the cartridge control knob clock<br>osition. Do not turn the knob past th                                                                                                    | wise 180° to the lis position.                                                                                                    | ENGAGE                                                  |  |  |
| 7.1.9 T<br>ti<br>C<br>ti<br>ti                      | he cartridge is now locked in place<br>ne cartridge control knob is turned to<br>once the cartridge control knob is tu<br>ne previously used cartridge is rend<br>ne amount of liquid remaining. | and cannot be re<br>o the REPLACE p<br>rned to the replac<br>ered unusable rep                                                                                                    | moved until<br>position.<br>ce position,<br>gardless of |  |  |
| 7.1.10 C<br>c<br>a                                  | lose the cartridge compartment do<br>ommand from the PLC and the VH<br>utomatically fill to the programmed                                                                                       | or. Select "Reser<br>P Generator unit<br>level.                                                                                                    | voir Fill"<br>will now                                  |  |  |
| NC<br>cai<br>Do<br>ins<br>Ru                        | TE: Always turn the cartridge contr<br>tridge is not properly installed if it do<br>not use the cartridge beyond its ex<br>tallation.<br>nning a Decontamination Cycle                           | ol knob clockwise<br>oes not rest in the<br>piration date or 4                                                                                                    | e. The<br>e recess.<br>5 days after                     |  |  |

| Nation | ational Cancer Institute-Frederick,<br>Frederick, MD |                                  | STANDARD<br>OPERATING<br>PROCEDURE          | Effective<br>Date<br>JAN 5 2005 | Procedure<br>Number<br>11116 |  |  |
|--------|------------------------------------------------------|----------------------------------|---------------------------------------------|---------------------------------|------------------------------|--|--|
| Biopha | rmaceutical Development I                            | Program                          |                                             | Page 40 of 43                   | Revision 00                  |  |  |
| Title: |                                                      |                                  |                                             |                                 |                              |  |  |
|        |                                                      |                                  |                                             |                                 |                              |  |  |
|        | 7.2 Running a Decontamination Cycle                  |                                  |                                             |                                 |                              |  |  |
|        | 7.0                                                  | й<br>1 Тра                       | ,<br>avala proceede op abown in the         | following table. C              | )porotor                     |  |  |
|        | 1.2.                                                 | acti                             | on may be required during the Re            | eservoir Fill phase             | e and at                     |  |  |
|        |                                                      | Cyc                              | le Complete. A cycle printout is g          | enerated if the sy              | /stem                        |  |  |
|        |                                                      | prin                             | ter in enabled.                             |                                 |                              |  |  |
|        |                                                      |                                  | Decontamination Cycle Sequence              | <u>a</u>                        |                              |  |  |
|        | Phase Name                                           |                                  | Process Description                         | Phase A                         | dvance                       |  |  |
|        |                                                      |                                  | ľ                                           | Require                         | ement                        |  |  |
|        | Standby or Main<br>Menu                              | Idle stat                        | te, ready to run cycle                      | Start Cycle cor                 | nmand                        |  |  |
|        | Reservoir Fill                                       | If the R                         | eservoir does not contain enough            | Required reser                  | voir weight                  |  |  |
|        |                                                      | H <sub>2</sub> O <sub>2</sub> to | complete the selected cycle, the            | (per the select                 | ed cycle) is                 |  |  |
|        | luis et Drive e                                      | reservo                          | ir is filled from the $H_2O_2Cartridge$ .   | met                             |                              |  |  |
|        | Inject. Prime                                        | The inje                         | ection line is primed with $H_2O_2$ liquid. | Setpoint time e                 | xpired                       |  |  |
|        |                                                      | line in p                        | reparation for injection and also           |                                 |                              |  |  |
|        |                                                      | purges                           | the fill line.                              |                                 |                              |  |  |
|        | Dehumidity                                           | Airflow                          | through VHP Generator is maintaine          | d Humidity level                | meets                        |  |  |
|        |                                                      | at Dehu                          | imidify phase cycle airflow setpoint.       | setpoint and se                 | etpoint time                 |  |  |
|        |                                                      | Phase of humidity                | operates by time and by relative            | expired                         |                              |  |  |
|        | PreHTR Warm-up                                       | The pre                          | heater is heated to setpoint                | Temperature n                   | neets setpoint               |  |  |
|        | · · · · · · · · · · · · · · · · · · ·                | tempera                          | ature.                                      |                                 |                              |  |  |
|        | Vapor Warm-up                                        | The vap                          | porizer is heated to setpoint.              | Temperature n                   | neets setpoint               |  |  |
|        | Condition                                            | Airflow                          | control is prointained per Condition        | temperature.                    | waired                       |  |  |
|        | Condition                                            | AIMOW<br>phase s                 | control is maintained per Condition         | Selpoint time e                 | xpired                       |  |  |
|        |                                                      | priase s                         | e begins and is controlled according        |                                 |                              |  |  |
|        |                                                      | to set ra                        | ate for the Condition phase.                |                                 |                              |  |  |
|        | Decontaminate                                        | Airflow                          | control is maintained per                   | Setpoint time e                 | xpired                       |  |  |
|        |                                                      | Deconta                          | amination phase setpoint. Injection c       | of                              |                              |  |  |
|        |                                                      | vapor h                          | ydrogen peroxide begins and is              |                                 |                              |  |  |
|        |                                                      |                                  | eu according to set rate for the            |                                 |                              |  |  |
|        | Aeration                                             | Airflow                          | control is maintained perAerate             | Setpoint time e                 | expired                      |  |  |
|        |                                                      | phase s                          | setpoint and injection is stopped.          |                                 | ·                            |  |  |
|        | Auxiliary Aeration                                   | Airflow                          | control is maintained per Aerate            | Setpoint time e                 | xpired or                    |  |  |
|        |                                                      | phase s                          | etpoint if the blower is enabled            | manual phase                    | advance.                     |  |  |
|        | Cuelo Complete                                       | during t                         | nis phase.                                  | Operator calin                  | owlodamont                   |  |  |
|        |                                                      | AILIOW                           | is stopped. Cycle is completed.             |                                 | Jwieugineni                  |  |  |

| National Cancer Institute-Fredo<br>Frederick, MD | erick,                                             | STANDARD<br>OPERATING                                                                                                    | Effective<br>Date                                                                                                    | Procedure<br>Number                       |
|--------------------------------------------------|----------------------------------------------------|----------------------------------------------------------------------------------------------------|----------------------------------------------------------------------------------------------------|-------------------------------------------|
|                                                  |                                                    | PROCEDURE                                                                                                    | JAN 5 2005                                                                                                    | 11116                                     |
| Biopharmaceutical Development Pro                | gram                                               |                                                                                                    | Page 41 of 43                                                                                                    | <b>Revision 00</b>                        |
| Title: Operating the VHP <sup>®</sup> 100        | 00ED-AB (                                          | Generator                                                                                                    |                                                                                                    |                                           |
| 7.2.2                                            | During<br>Genera<br>of H <sub>2</sub> O<br>than th | the cycle Reservoir Fill pha<br>ator determines the VHP G<br>2 required for the cycle and<br>e required amount, the res                   | ase of the cycle, the venerator determines<br>, if the Reservoir con<br>ervoir filled with H <sub>2</sub> O <sub>2</sub> | /HP<br>the amount<br>tains less<br>       |
| 7.2.3                                            | The re<br>amoun<br>injectio                        | quired amount is 20 grams<br>t per the Condition and Ste<br>on rates.                                                                     | more than the neces<br>rilize phase setpoint                                                                             | sary<br>times and                         |
| 7.2.4                                            | Filling                                            | occurs by means of the foll                                                                                                    | owing procedure.                                                                                                    |                                           |
|                                                  | 7.2.4.1                                            | Before filling begins, the<br>check of the filling system                                                                                 | VHP Generator perfo<br>า.                                                                                                | rms a brief                               |
|                                                  | 7.2.4.2                                            | If the filling system check<br>not successful, the cycle<br>message is shown.                                                             | is successful, filling l<br>is aborted and an ala                                                                        | oegins. If<br>Irm                         |
|                                                  | 7.2.4.3                                            | If the VHP Generator dete<br>and the cycle is not yet co<br>with the message: "H <sub>2</sub> O <sub>2</sub><br>stopped. Proceed as follo | ects the H <sub>2</sub> O <sub>2</sub> cartrido<br>omplete, an alarm is i<br>SUPPLY EMPTY" ar<br>ows.                    | ge is empty<br>indicated<br>nd filling is |
|                                                  |                                                    | <ul> <li>Set the Cartridge Control remove the cartridge.</li> </ul>                                                                       | ol Knob to REPLACE                                                                                                    | and                                       |
|                                                  |                                                    | <ul> <li>If the cartridge is not en<br/>filling system or with the<br/>install a new cartridge.</li> </ul>                                | npty, there is a proble<br>e cartridge itself; othe                                                                      | em in the<br>rwise,                       |
|                                                  |                                                    | <ul> <li>Set the knob to ENGAG<br/>and filling will resume.</li> </ul>                                                                    | E, the alarm screen                                                                                                    | will clear                                |
|                                                  | 7.2.4.4                                            | Filling is completed once the required amount.                                                                                            | the Reservoir weight                                                                                                    | has met                                   |
| 7.2.5                                            | Depen<br>Genera<br>signal                          | ding upon the External Inte<br>ator will pause at certain cy<br>is received from the interfac                                             | rface options used, tl<br>cle phases until a hai<br>ce.                                                                  | ne VHP<br>ndshake                         |
| 7.2.6                                            | lf a cyc<br>pause<br>require                       | cle is started from the Host<br>at the Vaporizer Warm-up<br>ement is met, until a signal r                                                | PLC, the VHP Gener<br>phase after its norma<br>received from the inte                                                    | rator will<br>al phase<br>erface.         |

| National Cancer Institute-Frederick,<br>Frederick, MD | STANDARD<br>OPERATING<br>PROCEDURE                                                                                                    | Effective<br>Date                                                          | Procedure<br>Number       |
|-------------------------------------------------------|----------------------------------------------------------------------------------------------------|----------------------------------------------------------------------------|---------------------------|
|                                                       |                                                                                                    | JAN 5 2005                                                                 | 11116                     |
| Biopharmaceutical Development Program                 |                                                                                                    | Page 42 of 43                                                              | Revision 00               |
| Title: Operating the VHP <sup>®</sup> 1000ED-A        | AB Generator                                                                                                    |                                                                            |                           |
| 7.2.7 This<br>Ger<br>equ<br>this                      | s is done to allow external equipm<br>nerator for the cycle at the same t<br>lipment prepares the enclosure fo<br>time, the display will show the fol | nent to prepare the<br>ime that the exter<br>r decontamination<br>llowing: | e VHP<br>nal<br>n. During |
| Cy<br>Tir<br>Ph<br>-A<br>F4                           | rcle-#nn RD<br>me Rem.: 00:00:00<br>hase: Vapor. Warm-up<br>CTIVE- F5-ABORT<br>-Previous F8-Next                                                      |                                                                            |                           |
| Where<br>"RD" in<br>the Ext                           | : nn = selected cycle, set per the<br>idicates that the cycle is paused u<br>ternal Interface.                                                        | Cycle Selection so<br>Intil a signal is rec                                | creen.<br>ceived from     |
| 7.2.8 At c<br>ack<br>PLC                              | completion of the Decontamination<br>nowledgement is received from th<br>C. The display shows the following                                           | n cycle, the Unit h<br>ne operator or fror<br>g:                           | olds until<br>m the Host  |
| Cy<br>Tir<br>Ph<br>F2<br>F4                           | vcle-#nn<br>ne Rem.: 00:00:00<br>nase: Cycle Complete<br>2-RESET<br>-Previous F8-Next                                                                 |                                                                            |                           |
| Where: r                                              | nn = selected cycle, set per the C                                                                                                    | ycle Selection scr                                                         | een.                      |
| 7.2.9 Ope<br>One<br>PLC                               | erator acknowledgement occurs b<br>ce acknowledgement is received (<br>C), the VHP Generator returns to t                                             | y pressing the F2<br>(from the operato<br>the Main Menu.                   | touchpad.<br>r or Host    |
| NO<br>"AB                                             | <u>TE</u> : If the cycle is an aborted cycl<br>ORT" to the right of the cycle nur                                                                     | e, the display indi<br>nber indication.                                    | cates                     |
| 7.3 Running a Re                                      | generation Cycle After Decontam                                                                                                    | ination Cycle.                                                             |                           |
| 7.3.1 The<br>rea                                      | e Run Screen will appear on PV30<br>d: "Reagent HEAT UP". Press F1                                                                                    | 0 Display. Phase to START cycle.                                           | should                    |
|                                                       | Cycle-#nn<br>Time Rem.: 00:00:00<br>Phase: Regen HEAT UP<br>F1-START F5-ABOR<br>F4-Previous F8-Next                                                   | Т                                                                          |                           |

| National Cancer Institute-Frederick,<br>Frederick, MD     | STANDARD<br>OPERATING<br>PROCEDURE                                                                                                    | Effective<br>Date<br>JAN 5 2005                           | Procedure<br>Number<br>11116          |  |
|-----------------------------------------------------------|----------------------------------------------------------------------------------------------------|-----------------------------------------------------------|---------------------------------------|--|
| Biopharmaceutical Development Program                     |                                                                                                    | Page 43 of 43                                             | Revision 00                           |  |
| Title: Operating the VHP <sup>®</sup> 1000ED-AB Generator |                                                                                                    |                                                           |                                       |  |
| 7.3.2 On<br>Sci                                           | ce the cycle has started, use F8 to<br>een.                                                                                                    | o get to "Dryer Te                                        | emp."                                 |  |
|                                                           | Dryer Temp.<br>S:aaaa. A: bbbb xx<br>H <sub>2</sub> O <sub>2</sub> Return Temp.<br>S: cccc. A: dddd xx                                                                                                    | (                                                         |                                       |  |
| Whe                                                       | re: aaaa=Setpoint Dryer temperat<br>bbbb=Actual Dryer temperature.<br>cccc=Setpoint H <sub>2</sub> O <sub>2</sub> Retyrn temper<br>dddd=Actual H <sub>2</sub> O <sub>2</sub> Return temper<br>Xx=C or F, depending upon temp | ure.<br>erature.<br>ature.<br>erature unit set.           |                                       |  |
| 7.3.3 The<br>hea<br>212<br>Tei                            | e HEAT UP phase of cycle begins<br>at up to at least 400°F (204°C). Th<br>2°F (100°C) is achieved by H <sub>2</sub> O <sub>2</sub> r<br>mperature Detector).                                                                 | . The Dryer temp<br>ne phase will end<br>eturn RTD (Resis | erature will<br>when<br>stive         |  |
| 7.3.4 The<br>coo<br>act<br>wh                             | e COOL DOWN phase will follow.<br>of down. The phase will end when<br>nieved by H <sub>2</sub> O <sub>2</sub> return RTD, or afte<br>ichever occurs first.                                                                   | The dryer tempe<br>130°F (54.4°C) c<br>er two hours has c | rature will<br>or less is<br>elapsed, |  |
| 7.3.5 Wh<br>Op<br>Pre                                     | en the cycle is complete, press F<br>erator Screen for a complete dupl<br>ess F2 (RESET) to advance to the                                                                                                    | 1 (PRINT REPOR<br>icate print of the<br>Main Operator S   | RT) from the<br>cycle.<br>Screen.     |  |
| 7.4 Manually Dra                                          | in Reservoir                                                                                                    |                                                           |                                       |  |
| 7.4.1 The<br>onl                                          | e manually Drain Reservoir Cycle<br>y. Only qualified Service Technicia                                                                                                    | is available in Se<br>an should perforn                   | ervice Mode<br>n this cycle.          |  |
| 8.0 <u>Reference</u>                                      |                                                                                                    |                                                           |                                       |  |
| 8.1 Operator Mar<br>120 (09/11/03                         | nual VHP® 1000ED-AB Biodecont<br>3).                                                                                                    | tamination Syster                                         | m P129383-                            |  |